# 初心者向け ワードプレスの 立ち上げ方マニュアル

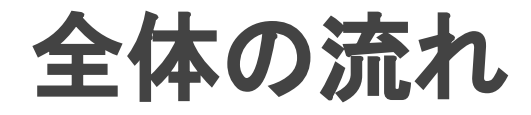

1. サーバーをレンタル契約する 2. ドメインを取得する 3. ワードプレスをインストールする 4. テーマをインストールする 5. 基本メニューを整える

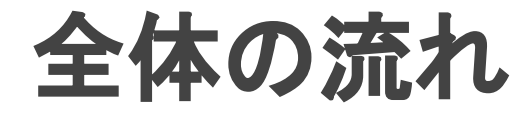

# サーバーをレンタル契約する ドメインを取得する ワードプレスをインストールする テーマをインストールする 基本メニューを整える

サーバーをレンタル契約する

サーバー会社は調べるとたくさん出ているが (ロリポップ、さくら、エックスサーバーなどなど)

サポートの手厚さ、速度、評判など、私はもち ろん、私以外のブロガーからも評価が高いの が「エックスサーバー」

このマニュアルではエックスサーバーを例に解説を進めます。

サーバーをレンタル契約する

https://www.xserver.ne.jp/ にアクセス

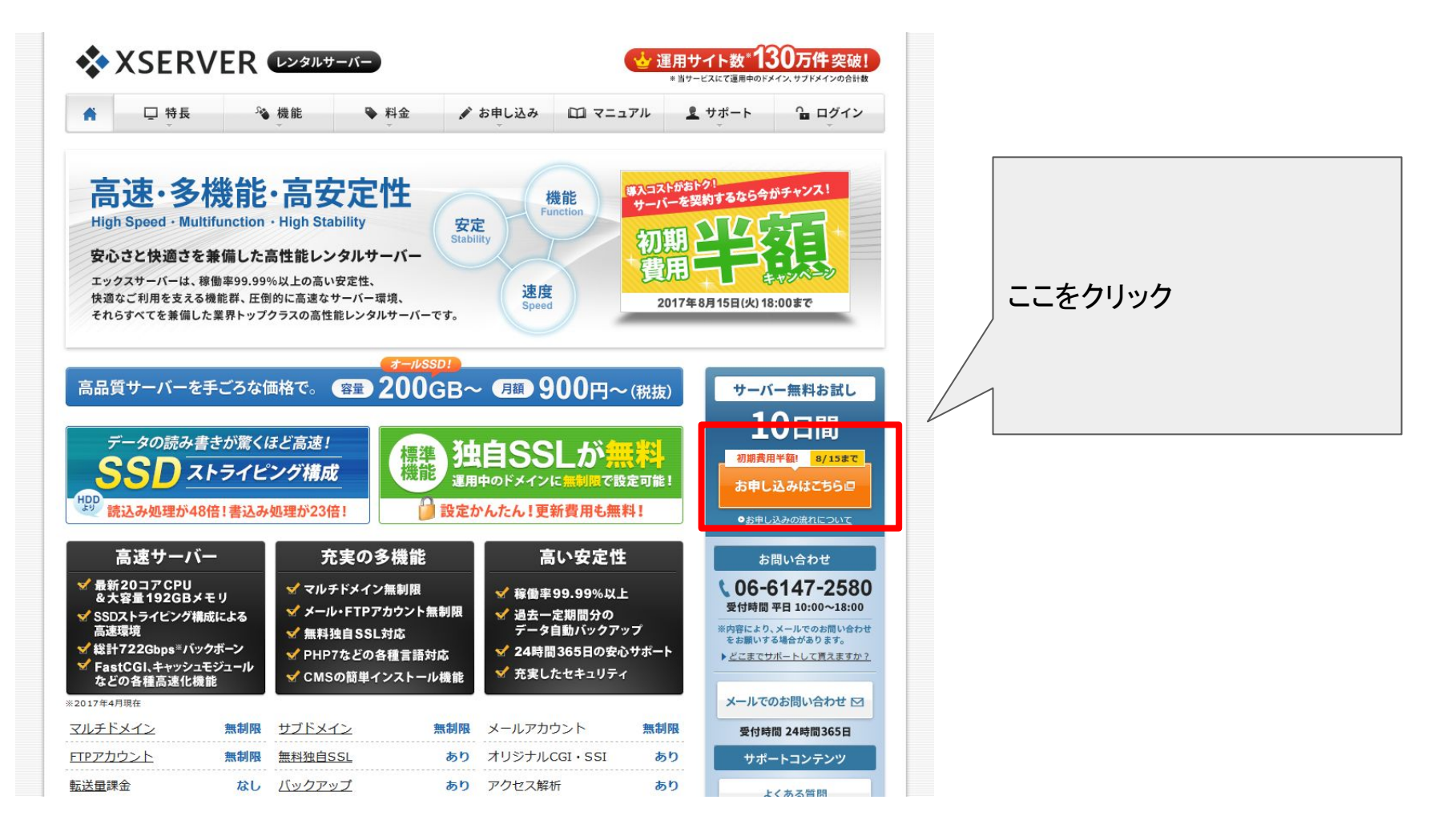

サーバーをレンタル契約する

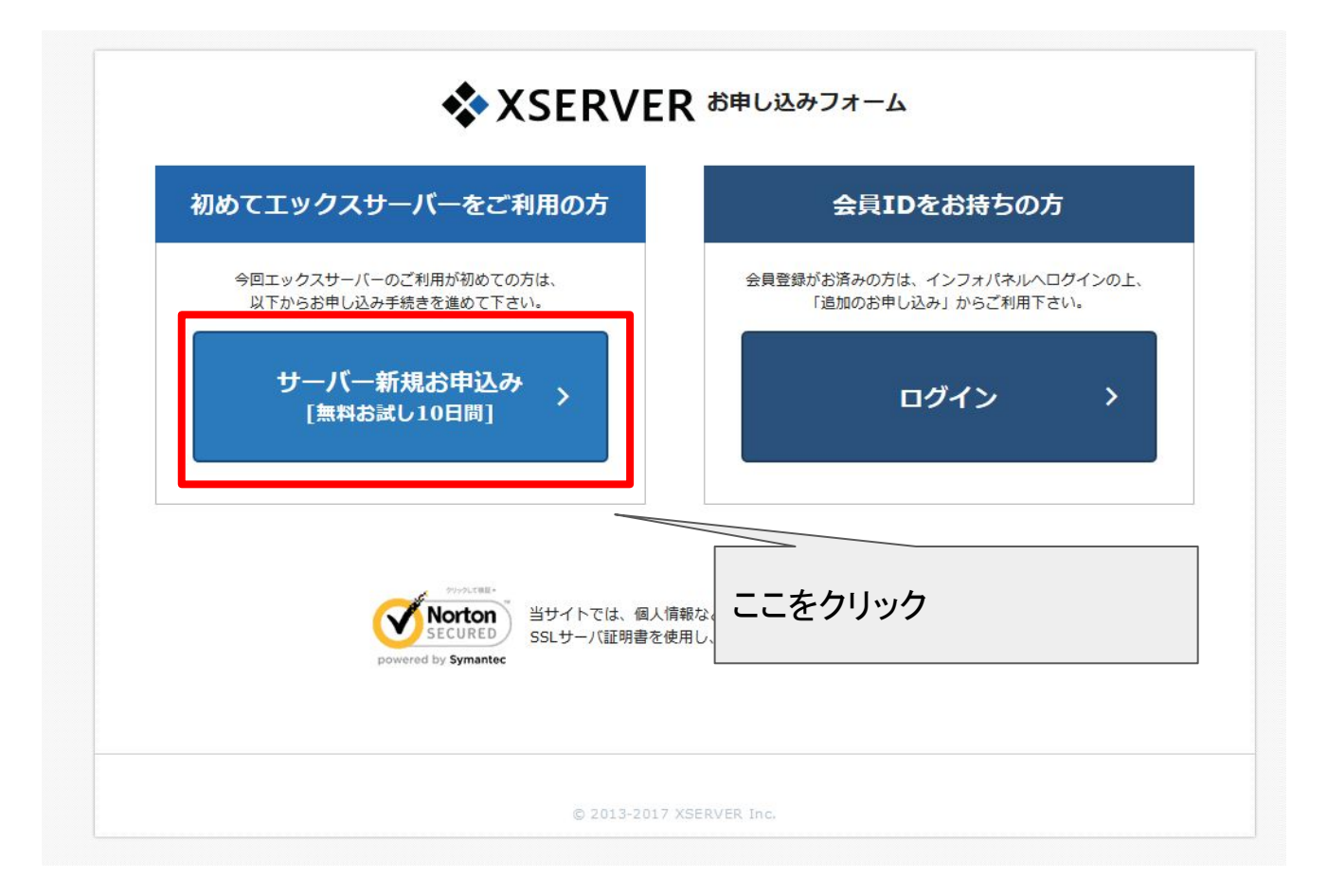

サーバーをレンタル契約する

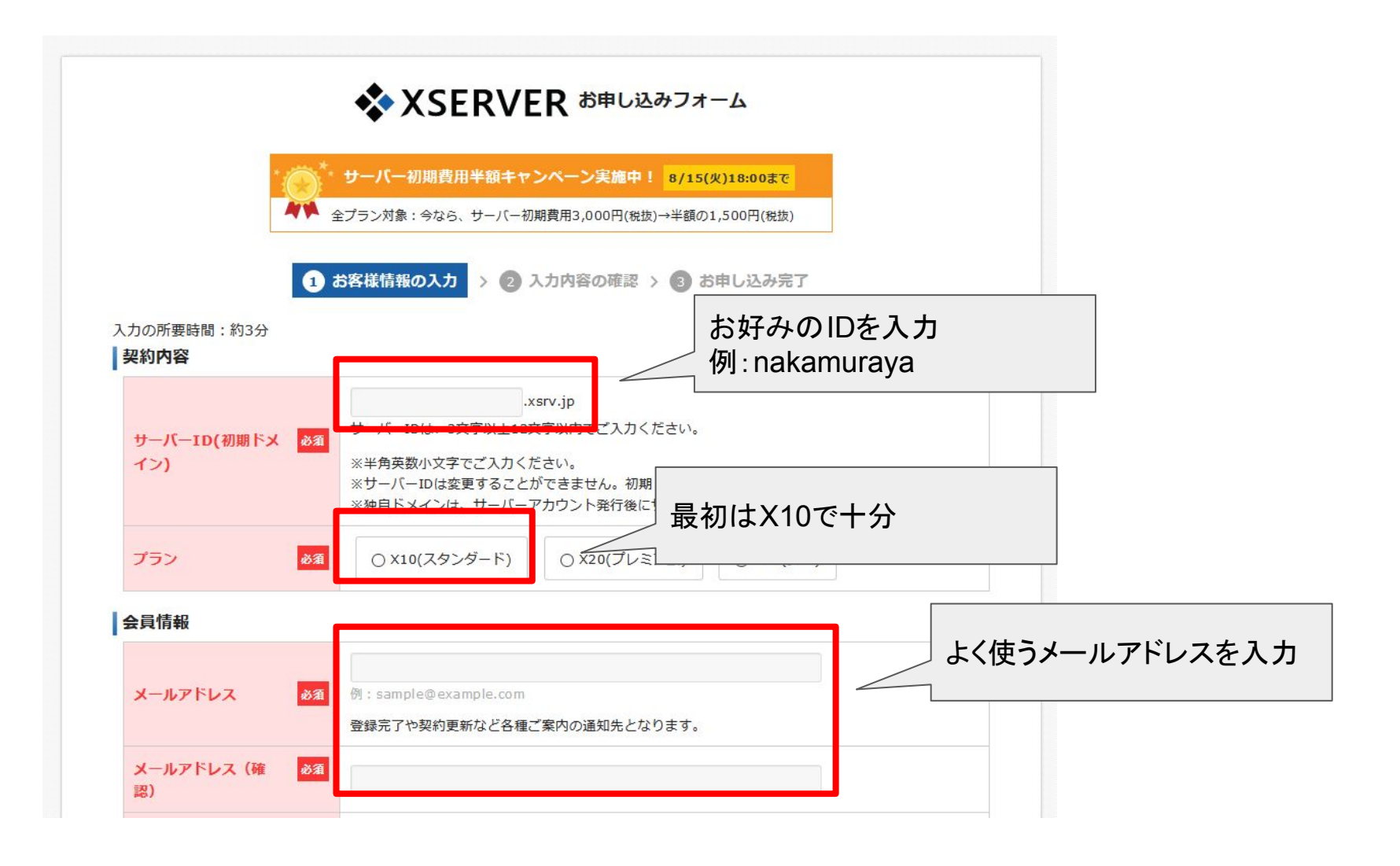

サーバーをレンタル契約する

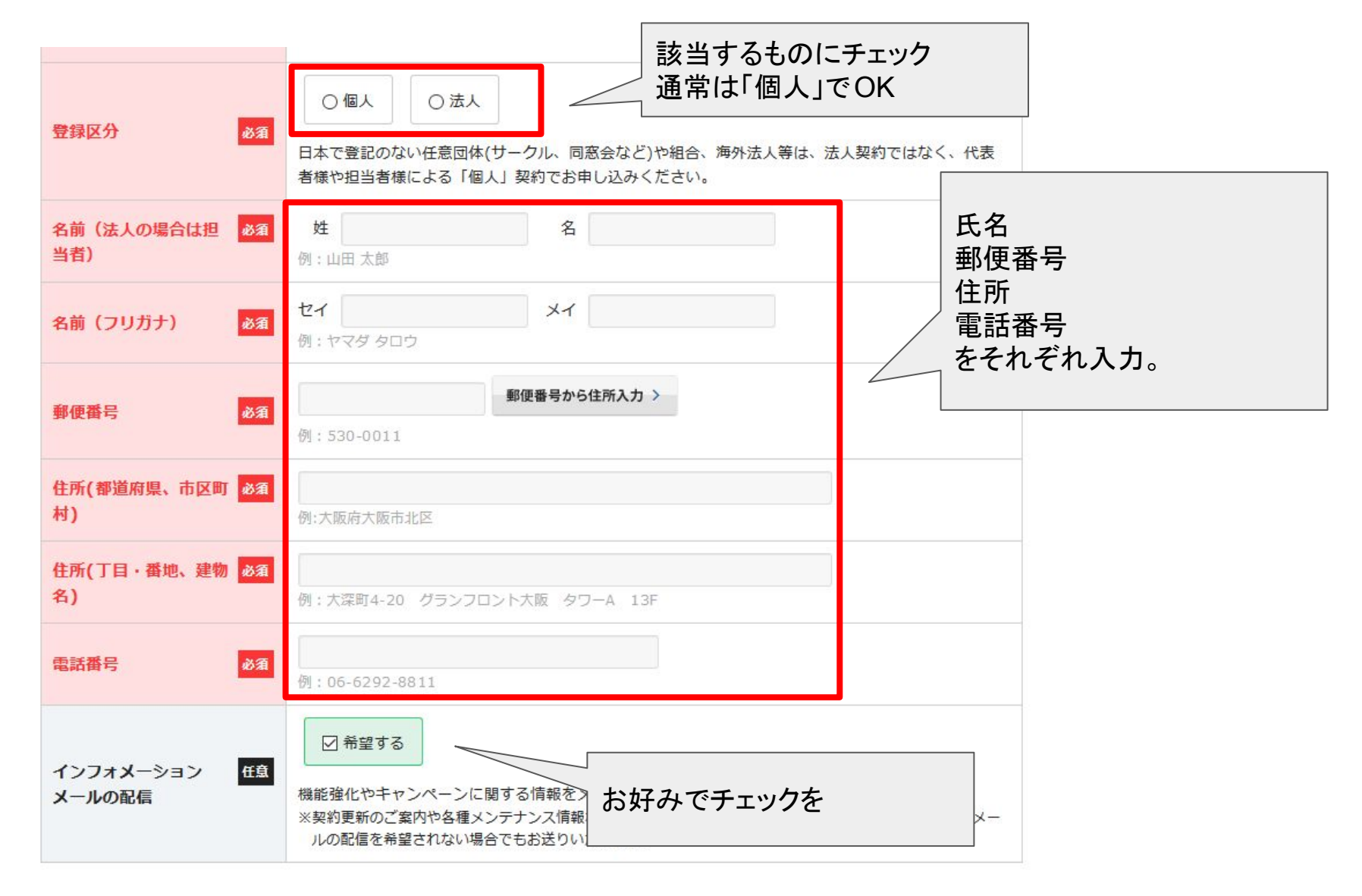

サーバーをレンタル契約する

|        | 利用規約                                                                                                    |                                                                                                    |                                                                                                    |
|--------|----------------------------------------------------------------------------------------------------|----------------------------------------------------------------------------------------------------|----------------------------------------------------------------------------------------------------|
|        | 「会員管理サービス」利用規約                                                                                               | ^                                                                                                    |                                                                                                    |
|        | 第1章 [総則]                                                                                                    |                                                                                                    |                                                                                                    |
|        | 第1条 定義等                                                                                                    |                                                                                                    |                                                                                                    |
|        | 本規約はエックスサーバー株式会社(以下、「弊社」)が提供するホスティングサー<br>クスサーバー」の会員管理サービス(以下、「本サービス」)の利用に対して適用さ                             | ビス「エッ<br>れます。                                                                                                    |                                                                                                    |
|        | 第2条 規約の適用及び変更                                                                                                |                                                                                                    |                                                                                                    |
|        | 1.利用者は新規利用、および利用継続中において、本規約に同意されているものとみ                                                                      | なします。 🗸                                                                                                    | <b>•</b>                                                                                                    |
| 人情報の必須 | 個人情報の取扱いについて                                                                                                 |                                                                                                    |                                                                                                    |
| C C    | 個人情報の取扱いについて                                                                                                 |                                                                                                    | ^                                                                                                    |
|        | エックスサーバー株式会社<br>個人情報保護管理者 取締役 辰巳準之介                                                                          |                                                                                                    |                                                                                                    |
|        | お客様の個人情報は、エックスサーバー株式会社(以下「当社」という)が直接、も<br>との厳正な契約に基づいて当社より委託された会社、及び当該会社より再委託された<br>社に代わって、取得、保管、管理、又は処理します。 | しくは当社<br>会社が、当                                                                                                    |                                                                                                    |
|        | (1)個人情報の利用目的について                                                                                             |                                                                                                    |                                                                                                    |
|        | 当社は、下記利用目的の達成に必要な範囲で、個人情報を利用します。                                                                             | <b>~</b>                                                                                                    |                                                                                                    |
|        | □「利用規約」「個人情報の取扱いについて」に同意する                                                                                   |                                                                                                    |                                                                                                    |
|        | お申し込み内容の確認                                                                                                   | チーズ                                                                                                    | チェックを入れた後<br>お申込内容の確認」<br>ドタンを押す                                                                                                    |
|        | 人情報の <mark>必須</mark><br>て                                                                                    | 日田規約     「会員管理サービス」利用規約     第1章 [総則]     第1章 [総則]     第1条 定義等     木規約はエックスサーバー株式会社(以下、「弊社」)が提供するホスティングサークスサーバー」の会員管理サービス(以下、「本サービス」)の利用に対して適用さ     第2条 規約の適用及び変更     1.利用者は新規利用、および利用継続中において、本規約に同意されているものとみ     第2条 規約の適用及び変更     1.利用者は新規利用、および利用継続中において、本規約に同意されているものとみ     第2条 規約の適用及び変更     1.利用者は新規利用、および利用総統中において、本規約に同意されているものとみ     第2条 規約の適用及び変更     1.利用者は新規利用、および利用総統中において、本規約に同意されているものとみ     第2条 規約の適用及び変更     1.利用者は新規利用、および利用総統中において、本規約に同意されているものとみ     第2条 規約の適用及び変更     1.利用者は新規利用、および利用総統中において、本規約に同意されているものとみ     第2条 規約の適用及び変更     1.利用者は新規利用、および利用総統中において、本規約に同意されているものとみ     第2条 規約の適用及び変更     1.利用者の取扱いについて     コーパー・株式会社(以下「当社」という)が連集、も     との厳正な契約に基づいて当社より支援された会社、及び当該会社より再要託された     社に代わって、取得、保管、管理、又は処理します。     1.1 個人情報の利用目的について     当社は、下記利用目的の違成に必要な範囲で、個人情報を利用します。     1.1 個人情報の取扱いについてJに同意する     ありに払み内容の確認     1.1 日利用規約「個人情報の取扱いについて」     1.1 日利用規約「個人情報の取扱いについて」     1.1 日利用目的の違成に必要な範囲ので、個人情報を利用します。     1.1 日利用目的の違成に必要な範囲ので、個人情報を利用します。     1.1 日利用目的の違成に必要な範囲ので、個人情報を利用します。     1.1 日利用規約     1.1 日利用規約「個人情報の取扱いについて」     1.1 日利用目的の違成に必要な範囲ので、個人情報の取扱いについて」     1.1 日利用規約「個人情報の取扱いについて」     1.1 日利用規約「個人情報の取扱いについて」     1.1 日利用規約「個人情報の取扱いについて」     1.1 日利用規約「個人情報の取扱いについて」     1.1 日利用目的の違成に必要な範囲ので、個人情報の取扱いについて」     1.1 日利用規約「個人情報の取扱いについて」     1.1 日利用目的の違成に必要な範囲ので、個人情報を利用します。     1.1 日利用目的の注意は、     1.1 日利用目的の注意は、     1.1 日利用目的の注意は、     1.1 日利用目的の注意は、     1.1 日利用目的の注意は、     1.1 日利用 | 利用規約         「会員管理サービス」利用規約           第1章 [後別]         第1章 [後別]           第1章 [後別]         第1条 定義等           本規約はエックスサーバー株式会社 (以下、「弊社」) が提供するホスティングサービス「エッ<br>クスサーバー」の会員管理サービス (以下、「本サービス」) の利用に対して適用されます。           第2条 規約の適用及び変更         1.利用着は新規利用、および利用継続中において、本規約に同意されているものどみなします。           第2条 規約の適用及び変更         1.利用着は新規利用、および利用継続中において、本規約に同意されているものどみなします。           (1)         個人情報の取扱いについて<br>エックスサーバー株式会社<br>個人情報の取扱いについて           エックスサーバー株式会社<br>(1)         個人情報の取扱いについて           当社に代わって、取得、保管、管理、又は処理します。           (1)         個人情報の利用目的について           当社は、下記利用目的の違成に必要な範囲で、個人情報を利用します。           方申し込み内容の確認 |

サーバーをレンタル契約する

### 契約内容

| サーバーID |             |
|--------|-------------|
| プラン    | X10(スタンダード) |

### 会員情報

| メールアドレス             |                            |
|---------------------|----------------------------|
| 登録区分                |                            |
| 名前(法人の場合は担当者)       |                            |
| 名前(フリガナ)            |                            |
| 郵便番号                |                            |
| 住所(都道府県、市区町村)       |                            |
| 住所(丁目・番地、建物名)       |                            |
| 電話番号                |                            |
| インフォメーションメールの<br>配信 | 登録内容に間違いがないか を確認し、「お申し込みをす |
|                     | お申し込みを修正 お申し込みをする る」ボタンを押す |

サーバーをレンタル契約する

| <b> 、 XSERVER</b> お申し込みフォーム                                                            |         |
|----------------------------------------------------------------------------------------|---------|
| 1 お客様情報の入力 > 2 入力内容の確認 > 3 お申し込み完了                                                     |         |
| サーバーの新規お申し込みを受付いたしました。                                                                 | ルを唯認りる。 |
| メールをお送りしておりますので、<br>ご確認くださいますようお願いいたします。                                               |         |
| なお、24時間経過後もメールによるお知らせが届かない場合、<br>迷惑メールとしてゴミ箱などに入っていないかをお確かめください。                       |         |
| 当サイトでは、個人情報などの保護のために、シマンテックの<br>SSLサーバ証明書を使用し、SSL暗号化通信を実現しています。<br>powered by Symantec |         |
| © 2013-2017 XSERVER Inc.                                                               |         |

サーバーをレンタル契約する

| 4    |                          | ۵                                   | 0                               | Î                     | 受信トレイに移動                    | <b>\$</b> * | その他▼                 |                                           |                                  |
|------|--------------------------|-------------------------------------|---------------------------------|-----------------------|-----------------------------|-------------|----------------------|-------------------------------------------|----------------------------------|
| [Xse | rver                     | ∎重要∎                                | <mark>サーバ</mark> ー:             | アカウント設                | 定完了のお知らせ                    | (試用期間)      |                      |                                           |                                  |
| *    | <mark>sup</mark><br>To 自 | port@xse<br>I分                      | erver.ne.jp                     |                       |                             |             |                      |                                           |                                  |
|      | [Xse                     | rver】∎重要                            | 要 <mark>■ サーバ</mark> ー:         | アカウント設定               | 完了のお知らせ (試用期                | 間)          |                      |                                           |                                  |
|      | 会員<br>メーJ                | ID:<br>レアドレス:                       |                                 |                       |                             |             |                      |                                           |                                  |
|      | この月<br><mark>エック</mark>  | 度は当サー<br><mark>フスサーバ</mark> 、       | ビスをお申し<br>- カスタマー               | 込みいただき<br>サポートでござ     | 誠にありがとうございます<br>います。        | -<br>•      |                      |                                           |                                  |
|      | お申(<br>設定)               | し込みいた<br>が完了いた                      | だきました、 <mark>1</mark><br>こしました。 | <mark>ナーバ</mark> ーアカウ | )נ זאעי                     | X10ブラン)の    |                      |                                           |                                  |
|      | 本メ-<br>ござい<br>お願い<br>お願い | ールは当サ<br>います。<br>り扱いには<br>い申し上げ     | ービスをご利<br>十分にご注意<br>ます。         | I用いただくにあ<br>®の上、大切に   | あたり非常に重要なお知<br>保管してくださいますよう | うせで<br>う    |                      |                                           |                                  |
|      | ▼ユ·<br>会員                | ーザーアカ<br>夏ID :                      | ウント情報<br>・                      |                       |                             |             | ユーザ<br>」に記載<br>」ドを使・ | <sup>「</sup> ーアカウン」<br>このURL、ID<br>ってログイン | ト情報<br>、パスワー<br><sup>、</sup> する。 |
|      | デン<br>イン                 | パワード<br>マワード<br><mark>/フォバネル</mark> | : <u>https://ww</u>             | w.xserver.ne.j        | ip/login_info.php           |             |                      |                                           |                                  |
|      | ※イ1<br>お箸<br>行う          | ンフォバネル<br>家様のご登<br>訪ための管理           | レとは?<br>録情報の確語<br>理バネルです        | 忍·変更、ご利用<br>。         | 用期限の確認、料金のお                 | 支払い等を       |                      |                                           |                                  |

1 ...

サーバーをレンタル契約する

| 會 □ 特長                                    | ∞ 機能                             | ◆料金              | 🖋 お申し込み                               | 🖾 マニュアル                                                             | <u>₽</u> サポート            |                   |
|-------------------------------------------|----------------------------------|------------------|---------------------------------------|---------------------------------------------------------------------|--------------------------|-------------------|
| 🔓 ログイン                                    |                                  |                  | インフォパネル                               | サーバーパネル                                                             | ファイルマネージャ                | WEB×-             |
|                                           | и.                               |                  |                                       |                                                                     |                          |                   |
| インフォパネ お客様のご登                             | ル<br>録情報の確認、変更、                  | ご利用期限の確認         | 認等を行うための管理                            | システムです。                                                             |                          |                   |
| インフォパネ<br>お客様のご登                          | 録情報の確認、変更、                       | ご利用期限の確認<br>インフォ | 認等を行うための管理<br>パネルログインフォー              | システムです。<br>-ム<br>-ム<br>にし、ノ                                         | どメールに送ば<br>ペスワードを使       | られてき<br>「<br>うてログ |
| インフォパネ<br>お客様のご登<br>会員IDまたはメールアド          | ル<br>録情報の確認、変更、<br>レス            | ご利用期限の確認<br>インフォ | 認等を行うための管理<br>パネルログインフォー<br>-         | システムです。<br>-ム<br>ーム<br>レーム<br>レーム<br>・ノ<br>ンする                      | どメールに送<br>パスワードを使<br>る。  | られてき†<br>፤ってログ    |
| インフォパネ<br>お客様のご登<br>会員IDまたはメールアド<br>パスワード | ゆ<br>録情報の確認、変更、<br>レス<br>・・・・・・・ | ご利用期限の確認<br>インフォ | 認等を行うための管理<br>パネルログインフォー<br>2<br>※パスパ | システムです。<br>-ム<br>-ム<br>-ム<br>-ム<br>-ム<br>-ム<br>-ム<br>-ム<br>-ム<br>-ム | どメールに送ば<br>ペスワードを使<br>る。 | られてき†<br>2ってログ    |
| インフォパネ<br>お客様のご登<br>会員IDまたはメールアド<br>パスワード | ル<br>録情報の確認、変更、<br>レス            | ご利用期限の確認<br>インフォ | 認等を行うための管理<br>パネルログインフォー<br>~<br>※パス! | システムです。<br>先ほい<br>ID、/<br>ンする<br>D-ドを忘れてしまっ                         | どメールに送<br>パスワードを使<br>る。  | られてき†<br>2ってログ    |

サーバーをレンタル契約する

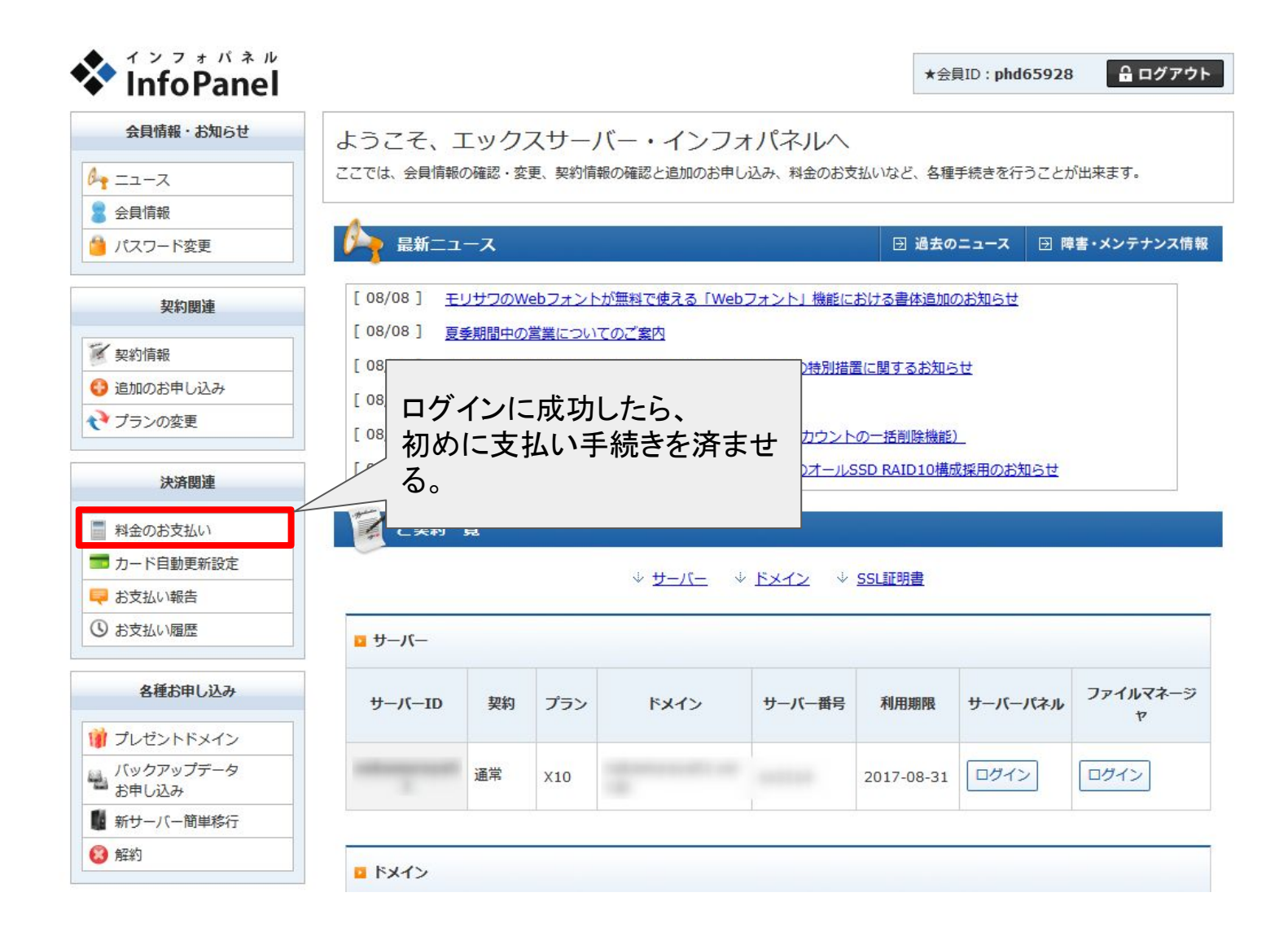

サーバーをレンタル契約する

|   | 料金のお支払い   |
|---|-----------|
|   | カード自動更新設定 |
| ę | お支払い報告    |
| 3 | お支払い履歴    |

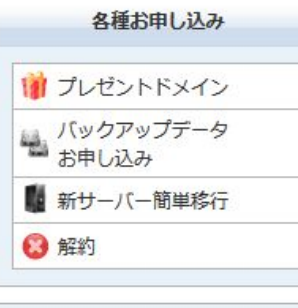

|   | マニュアル      |
|---|------------|
| • | よくある質問     |
| ? | サポートお問い合わせ |

### お支払い伝票の発行

料金のお支払いによる更新手続きが可能なご契約を表示しています。

お支払い手続きをご希望の項目にチェックを付け、表下より更新期間を選択し、「お支払い方法を選択する」ボタンをクリックしてください。 い。 お支払い伝票が発行されますので、該当の伝票に対してお支払い手続きを行ってください。

※クレジット決済を選択された場合は、お支払い確定画面で決済処理が完了するためお支払い伝票が発行されません。

### サーバーご契約一覧

| ☑ 通常 X10 |            |              | TURBER     | ステータス   |
|----------|------------|--------------|------------|---------|
|          |            |              | 2017-08-31 | 通常      |
|          |            | 更新期間: 3ヶ月    | ~ お支払い方    | 「法を選択する |
|          |            | 3ヶ月<br>6ヶ月   |            |         |
| インご契約一覧  |            | 12ヶ月         |            |         |
| 契約 種類    | <b>KVZ</b> | 24万月<br>36万月 | the second | 1       |

サーバーをレンタル契約する

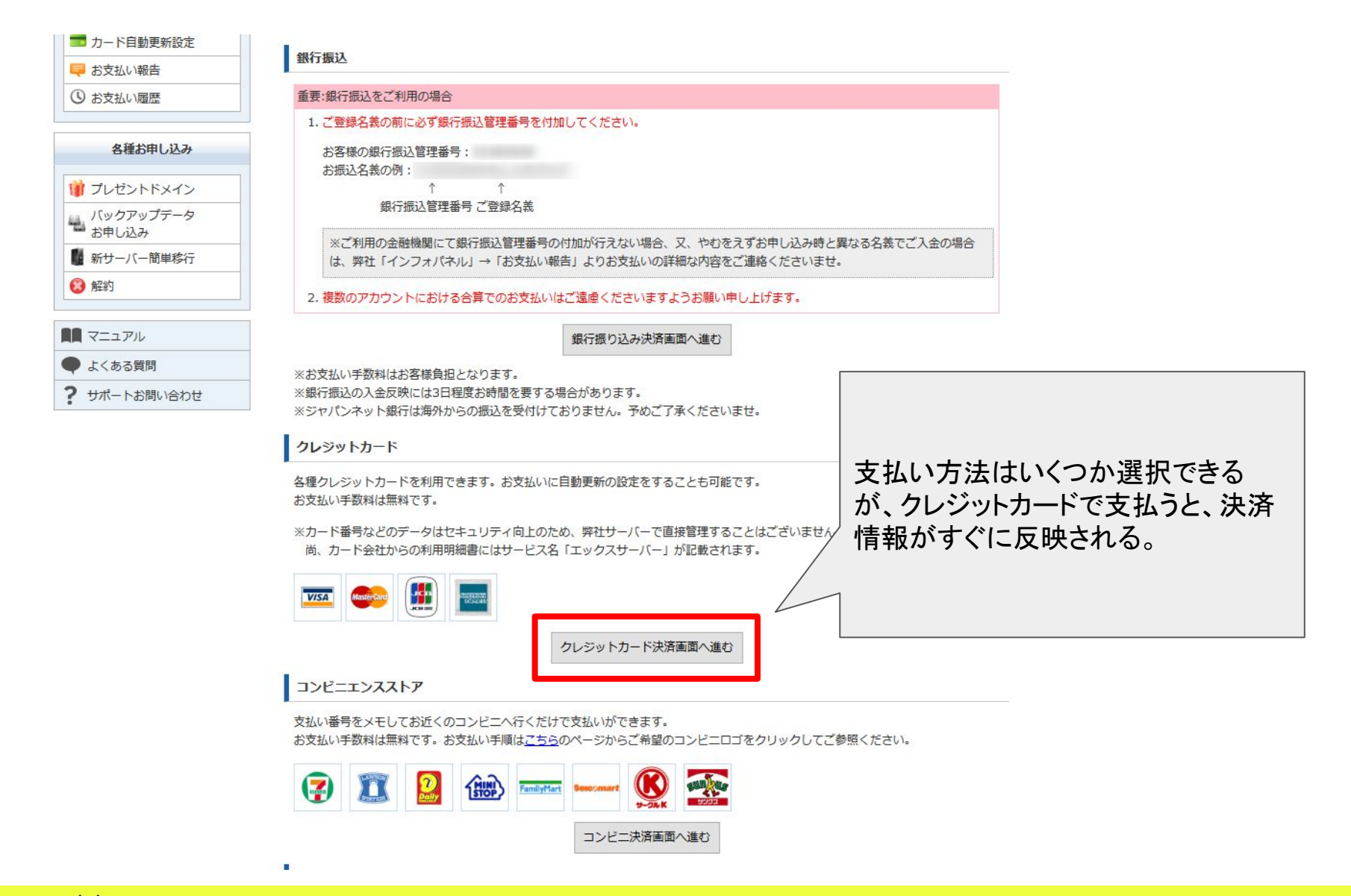

サーバーをレンタル契約する

|                    | 料金のお支払い       |                                      |                           |          |                  |      |
|--------------------|---------------|--------------------------------------|---------------------------|----------|------------------|------|
| 契約関連               |               | ×±+1 / ×                             |                           |          |                  |      |
| <b>契約情報</b>        | 002950-500    | VALXO                                |                           |          |                  |      |
| 😌 追加のお申し込み         | サービス名         | アカウント情報等                             | ŧ                         | 契約期間等    | 金額               |      |
| プランの変更             | サーバー更新/(X10)  |                                      | 2017年9月1日 - 201           | 18年8月31日 | 12,960 円         |      |
| 決済関連               | 金額合計          |                                      |                           |          | 12,960 円         |      |
| 科金のお支払い            | クレジットカードでのお支払 | い手続きを行います。                           |                           |          |                  |      |
| 🗖 カード自動更新設定        | 下記フォームに必要事項をご | 入力ください。                              |                           |          |                  |      |
| 🦊 お支払い報告           | ※お支払い手続き中の通信は | t、SSLによりすべて暗号化されます                   | <b>f</b> .                |          |                  |      |
| ③ お支払い履歴           | お支払い方法        | クレジットカード                             |                           | カード情報なる  |                  |      |
| 各種お申し込み            |               |                                      |                           | 「カードでのお  | 、100上<br>支払い(確認) | 」をクリ |
| 🍿 プレゼントドメイン        | クレジットカート曲号    | ※ハイフンの入力は任意です。 ※すべて半角で入力してください       | u. /                      | ク        |                  |      |
| バックアップデータ<br>お申し込み | 有効期限          | 1月 ~ 2017年 ~                         |                           | 1        |                  |      |
| 📱 新サーバー簡単移行        |               |                                      |                           |          |                  |      |
| ⑧ 解約               |               |                                      |                           |          | 5                |      |
|                    | 今回決済いただいた     | クレジットカード情報にて自動引き<br>登録済の埋金、クレジットカード構 | 落としが行われます。<br>調の再新が行われます。 |          |                  |      |
| ▶ よくある質問           |               |                                      | 5 400 13121 13121 06 9 s  |          |                  |      |
| •                  | -             |                                      |                           |          |                  |      |

サーバーをレンタル契約する

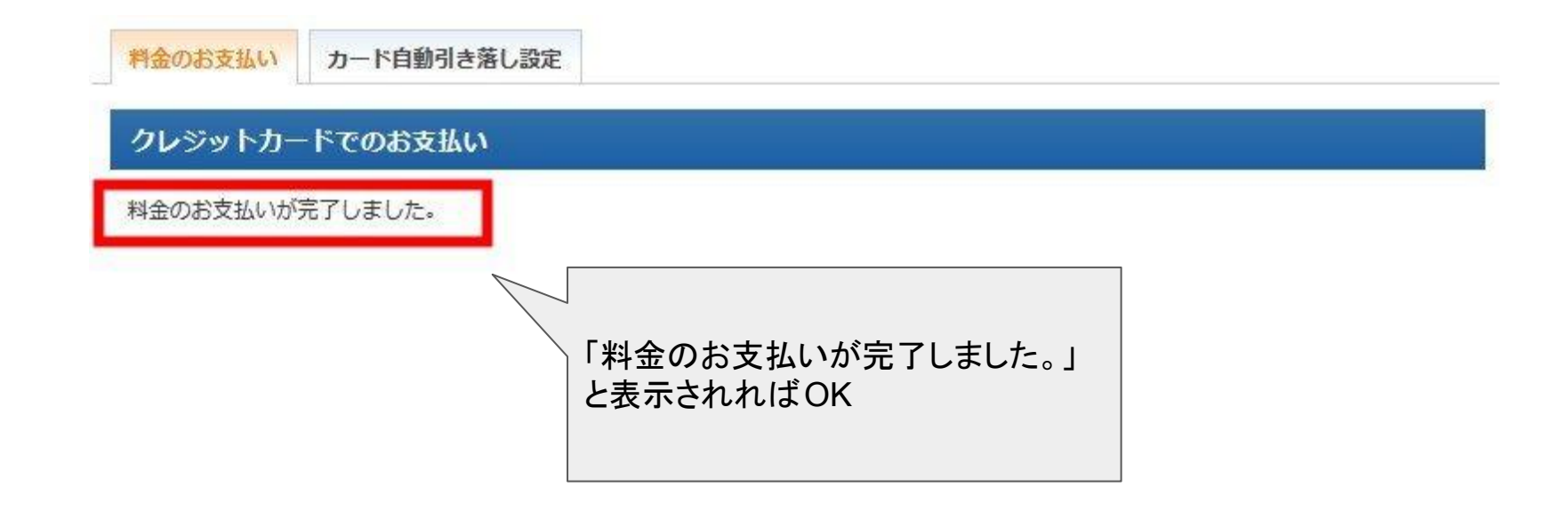

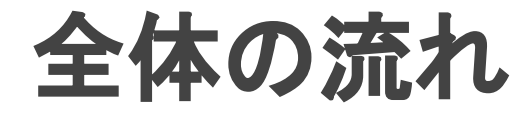

# 1. サーバーをレンタル契約する 2. ドメインを取得する 3. ワードプレスをインストールする 4. テーマをインストールする 5. 基本メニューを整える

ドメインを取得する

ドメインを取得できるサイトは調べるとたくさん ある(お名前.com、ムームードメイン、などな ど)が、初心者に最もおすすめなのが、エック スサーバーでそのままドメインを取得する方 法。設定手続きが断然楽です。

エックスサーバーでドメインを取得する方法を 説明します。

ドメインを取得する

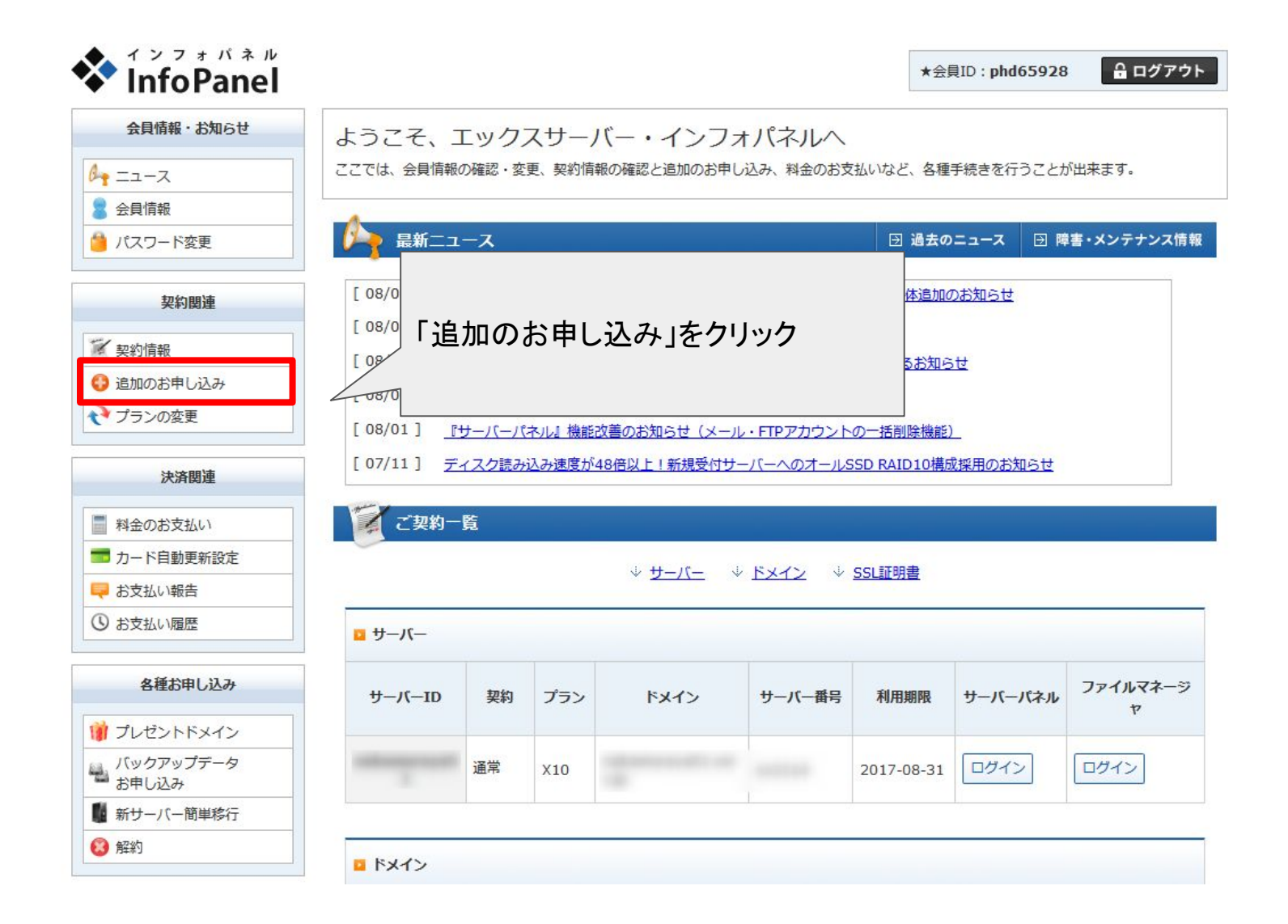

ドメインを取得する

🍅 パスワード変更

追加のお申し込み

| 契約関連               | 追加のお申し込み                                                 |
|--------------------|----------------------------------------------------------|
| 「契約情報              | ご契約の前に、下記の利用規約及び個人情報の取り扱いをお読みください。                       |
| 追加のお申し込み           | ご同意いただける方は、「同意する」ボタンをクリックの上、手続きをお進めください。                 |
| プランの変更             | 利用規約                                                     |
| 沖凉間海               | 「会員管理サービス」利用規約                                           |
| 八府闲连               | 第1章 [総則]                                                 |
| 金のお支払い             |                                                          |
| ード自動更新設定           | 第1条 正義寺                                                  |
| ら支払い報告             | 本規約はエックスサーバー株式会社(以下、「弊社」)が提供するホスティングサービス「エックスサーバー」の会員管理  |
| お支払い履歴             | サービス(以下、「本サービス」)の利用に対して適用されます。                           |
| 各種お申し込み            | 第2条 規約の適用及び変更                                            |
| - 12. 1 m . 2.     | 1.利用者は新規利用、および利用継続中において、本規約に同意されているものとみなします。             |
|                    | 本規約に同意いただけない場合には、本サービスを利用する。ことができません。                    |
| 、ックアッフテータ<br>)申し込み | 個人情報の取り扱い                                                |
| fサーバー<br>簡単移行      |                                                          |
| 約                  | 個人情報の取扱いについて                                             |
|                    | エックスサーバー株式会社                                             |
| ニュアル               | 個人情報保護管理者取締役 辰巳準之介                                       |
| くある質問              | お客様の個人情報は、エックスサーバー株式会社(以下「当社」という)が直接、もしくは当社との厳正な契約に基づいて当 |
| サポートお問い合わせ         | 社より委託された会社、及び当該会社より再委託された会社が、当社に代わって、取得、保管、管理、又は処理します。   |
|                    | (1) 個人情報の利用目的について                                        |
|                    |                                                          |
|                    |                                                          |

同意する

ドメインを取得する

| 契約関連               | 追加のお申し込み                                                                           |                                  |
|--------------------|------------------------------------------------------------------------------------|----------------------------------|
| 契約情報               | 新たにお申し込みいただくサービスをお選びの上、ボタンをクリックしてください。                                             |                                  |
| 3 追加のお申し込み         |                                                                                    |                                  |
| プランの変更             | サーバーアカウント ※ 新規                                                                     | 申し込み                             |
| 決済関連               |                                                                                    |                                  |
| 料金のお支払い            | 「「<br>ドメイン ※ 新規取得                                                                  | <ul> <li>移管(指定事業者の変更)</li> </ul> |
| カード自動更新設定          |                                                                                    |                                  |
| 루 お支払い報告           |                                                                                    |                                  |
| ③ お支払い履歴           | オプション独自SSL                                                                         | 申し込み                             |
| 各種お申し込み            |                                                                                    |                                  |
| 🔰 プレゼントドメイン        | 「オプション独自SSL」追加のお申し込みについて                                                           |                                  |
| バックアップデータ<br>お申し込み | 「オプション独自SSL」は、独自SSLで利用するSSLサーバー証明書や、<br>SSLタイプ(SNI/IPアドレスペース)の選択が可能な有料のオプションサー「新規」 | 取得」をクリック                         |
| 📱 新サーバー簡単移行        | サーバーアカウントの標準機能として提供する「無料独自SSL」は、                                                   |                                  |
|                    | サーバーパネル内「SSL設定」から設定を追加するのみでご利用いただけ                                                 |                                  |

ドメインを取得する

|                                                            | 追加のお申し込み                                                                                                    |                              |                        |
|------------------------------------------------------------|----------------------------------------------------------------------------------------------------|------------------------------|------------------------|
| 契約関連                                                       | ドメインの新規取得                                                                                                    |                              |                        |
| <ul> <li>契約情報</li> <li>追加のお申し込み</li> <li>プランの変更</li> </ul> | ○ご希望のドメイン名を入力してください。<br>http://www.などは付けずに独自ドメイン名のみを<br>【.co.jp / .or.jp / .ne.jp / .gr.jp 】の新規取得には<br>詳しくは「 <u>各ドメインの取得条件</u> 」をご参照ください | ご入力下さい。<br>取得条件があります。<br>N。  |                        |
| 決済関連                                                       | 独自ドメイン test-naka668                                                                                                    | . com 🗸 検索                   |                        |
| 料金のお支払い                                                    |                                                                                                    |                              |                        |
| 🗖 カード自動更新設定                                                | この独自ドメインは申し込むことが可能です!!                                                                                                    |                              |                        |
| ₹ お支払い報告                                                   | このドメインで申し込みを行う場合は、下記のボタンを                                                                                                    | クリックしてお進みください。               |                        |
| ③ お支払い履歴                                                   | tes                                                                                                    | st-naka668.com を申し込む         |                        |
| 各種お申し込み                                                    |                                                                                                    |                              |                        |
| 1 プレゼントドメイン                                                | 種類                                                                                                    | T.                           | 最短契約年数                 |
| <br>バックアップデータ<br>お申し込み                                     | .com, .net, .org, .biz, .info                                                                                                    | 1,500円(税込)                   | 1年                     |
| ■ 新サーバー簡単移行                                                | .jp、都道府県.jp                                                                                                    | 5,000 <del>m /##:1 . à</del> | 1#                     |
| 2 解約                                                       | .ne.jp、.co.jp、.gr.jp、.or.jp                                                                                                    | 7,000 お好みのド                  | シインを検索し                |
| <b>マ</b> ニュアル                                              | .cc, .in, .mobi, .bz, .ws, .asia                                                                                                    | <sup>5,000</sup><br>可能です!    | トメインは申し込むことが<br>!」と出たら |
| よくある質問                                                     | .tv                                                                                                    | 7,000 「XXXXXを                | 申し込む」をクリック             |
| サポートお問い合わせ                                                 |                                                                                                    |                              |                        |

ドメインを取得する

| 追加のお申し込み          |                  |
|-------------------|------------------|
| ドメイン新規取得          |                  |
| ドメイン名を今一度ご確認の上、確認 | ボタンをクリックしてください。  |
| 独自ドメイン            |                  |
|                   | お申し込み内容の確認       |
|                   |                  |
|                   |                  |
|                   |                  |
|                   |                  |
|                   | 「お申込み内容の確認」をクリック |
|                   |                  |

ドメインを取得する

追加のお申し込み

### ドメイン新規取得

ドメイン新規取得のお申し込みを受け付けました。

ご登録いただいているメールアドレス宛てに、ドメイン新規取得に関するご案内をお送りいたしました。 そちらの内容もご確認ください。

料金のお支払いは、下記ボタンをクリックしてお手続きください。

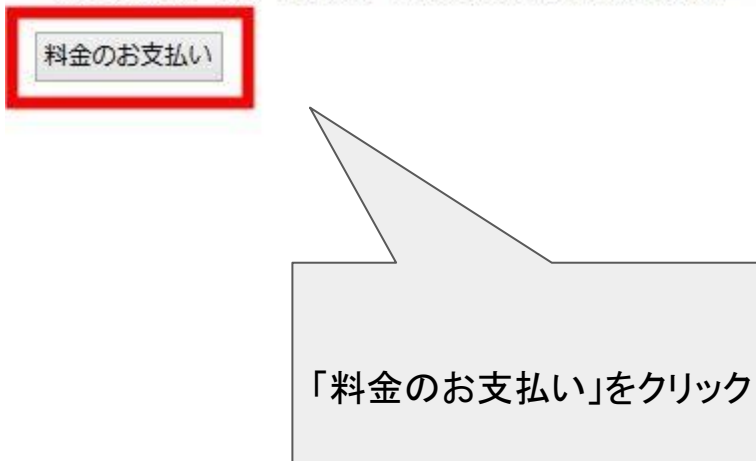

ドメインを取得する

### ドメインご契約一覧

| 契約 | 種類  | ドメイン     | 利用期限     | ステータス   |
|----|-----|----------|----------|---------|
| 通常 | com |          | 18/01/13 | 有効      |
| 通常 | com |          | 18/02/11 | 有効      |
| 通常 | com |          | 18/05/17 | 有効      |
|    |     | 更新期間: 14 | 年 ~ お支払い | 方法を選択する |

チェックを入れ、 更新期間を選択し、 「お支払方法を選択する」をクリック

ドメインを取得する

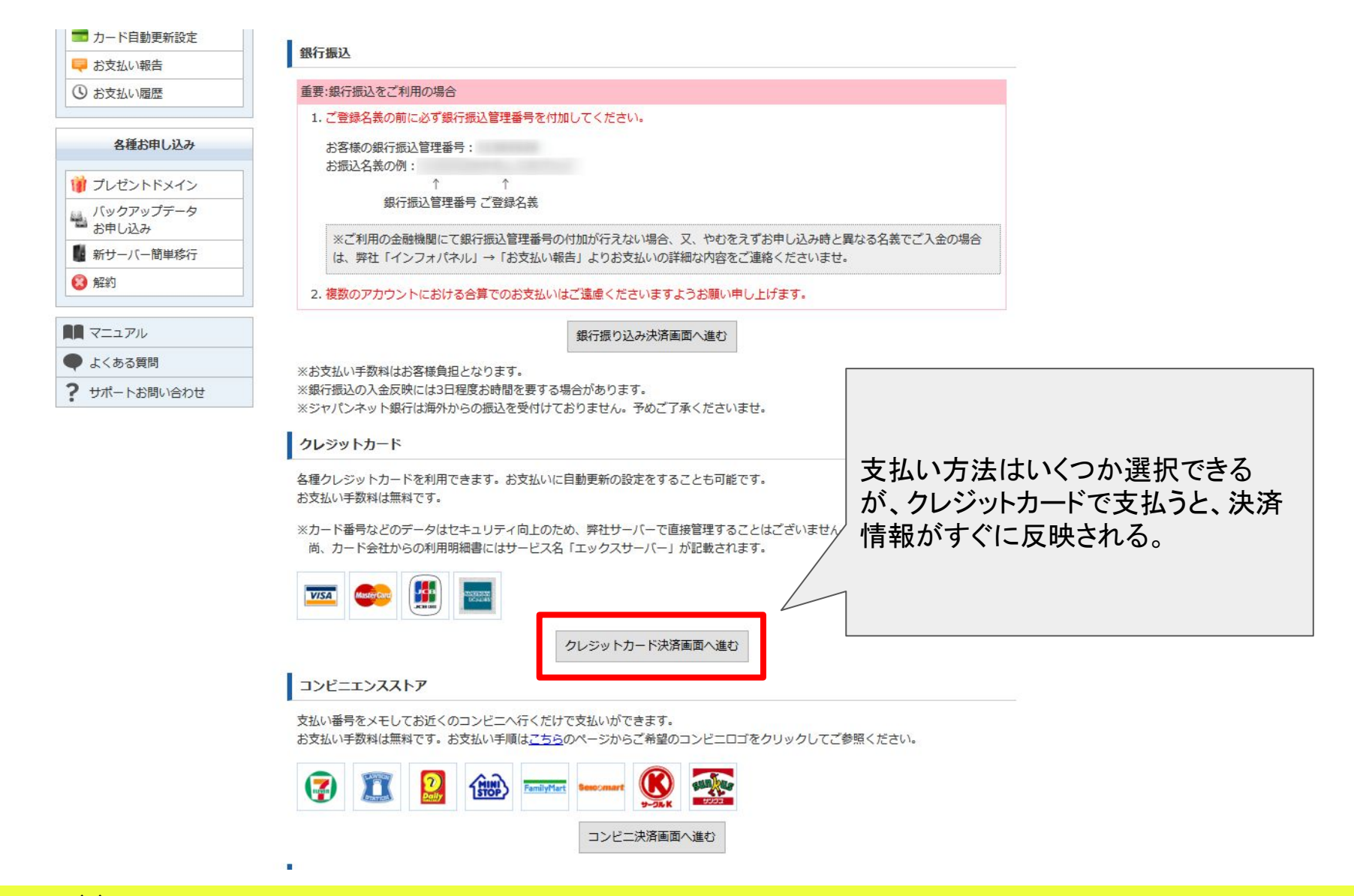

ドメインを取得する

| 契約関連                    |                                |                                      |                             |            |                   |       |
|-------------------------|--------------------------------|--------------------------------------|-----------------------------|------------|-------------------|-------|
| 契約情報                    | クレジットカードでのま                    | 5支払い                                 |                             |            |                   |       |
| 🚱 追加のお申し込み              | サービス名                          | アカウント情報等                             | 契                           | 約期間等       | 金額                |       |
| プランの変更                  | サーバー更新/(X10)                   |                                      | 2017年9月1日 - 2018            | 8年8月31日    | 12,960 円          |       |
| 決済関連                    | 金額合計                           |                                      |                             |            | 12,960 円          |       |
| ■ カード自動更新設定<br>早 お支払い報告 | 下記フォームに必要事項をご<br>※お支払い手続き中の通信は | 、カください。<br>、SSLによりすべて暗号化されま          | ġ.                          |            |                   |       |
| ③ お支払い履歴                | お支払い方法                         | クレジットカード                             |                             |            | <i>ተ</i> 1 ተ ጥ ዞ  |       |
| 各種お申し込み                 | クレジットカード番号                     |                                      |                             | 「カード」での    | を入力の上<br>)お支払い(確認 | 認)」をク |
| 🍿 プレゼントドメイン             |                                | ※パイノンの入力は任息です。<br>※すべて半角で入力してくださ     | U                           | <i>~</i> ク |                   |       |
| バックアップデータ<br>お申し込み      | 有効期限                           | 1月 ~ 2017年 ~                         |                             | 1          |                   |       |
| 📗 新サーバー簡単移行             |                                |                                      | ~                           |            |                   |       |
| 😢 解約                    | () 次回更新時のお支払                   | いについて                                |                             |            |                   |       |
|                         | 今回決済いただいた。<br>クレジットカードを        | クレジットカード情報にて自動引き<br>登録済の場合、クレジットカード情 | き落としが行われます。<br>青報の更新が行われます。 |            |                   |       |
| ▶ よくある質問                |                                |                                      |                             |            |                   |       |
|                         |                                |                                      |                             |            |                   |       |

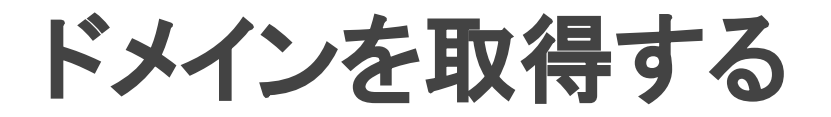

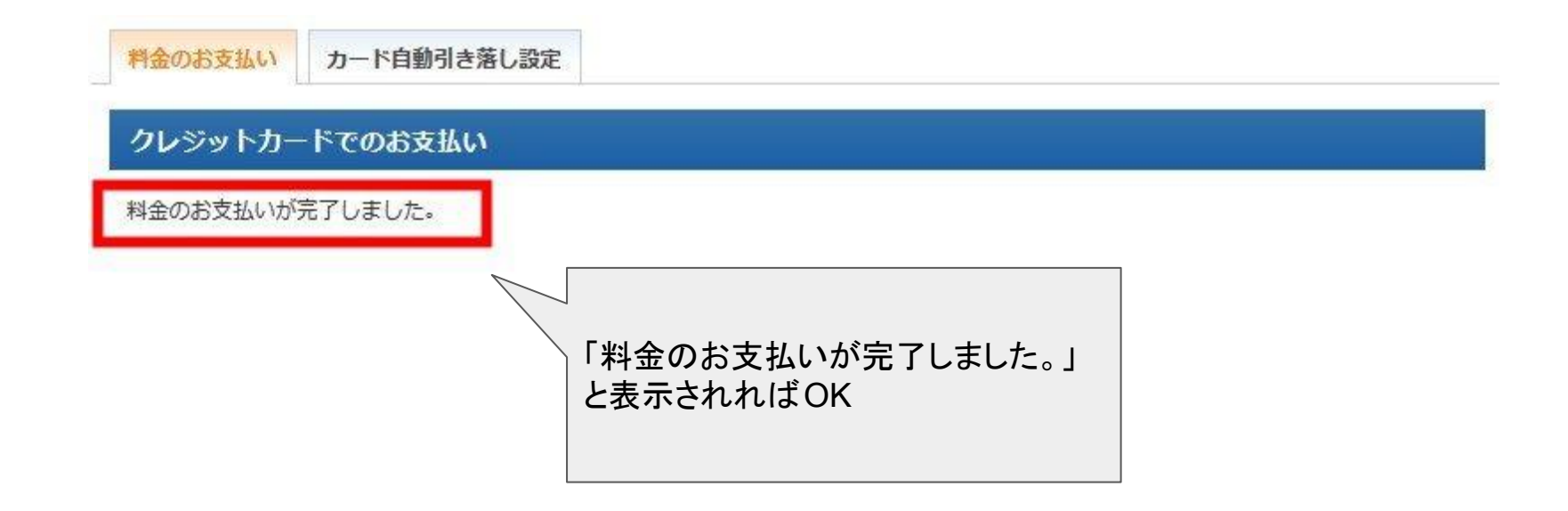

ドメインを取得する

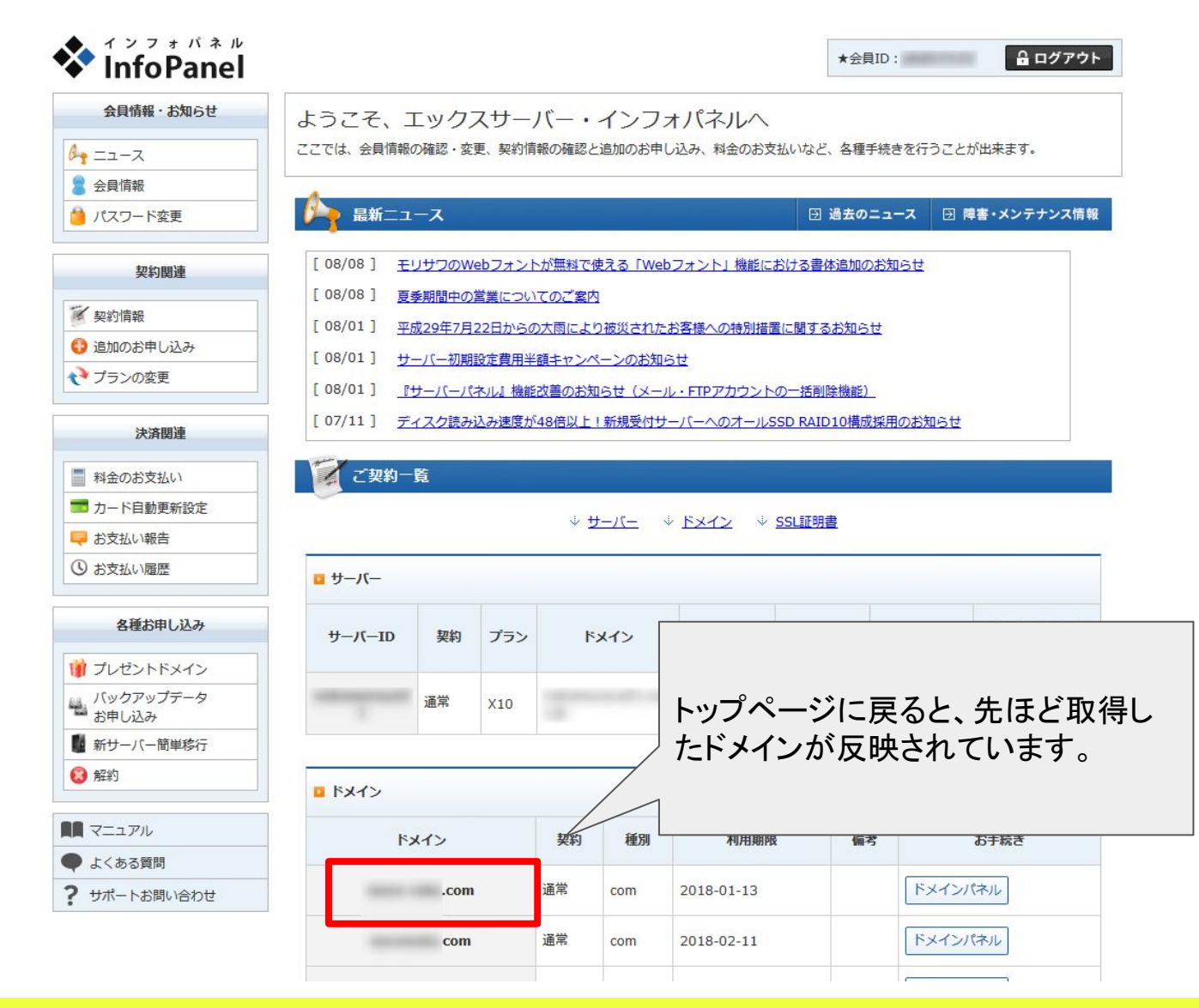

ドメインを取得する

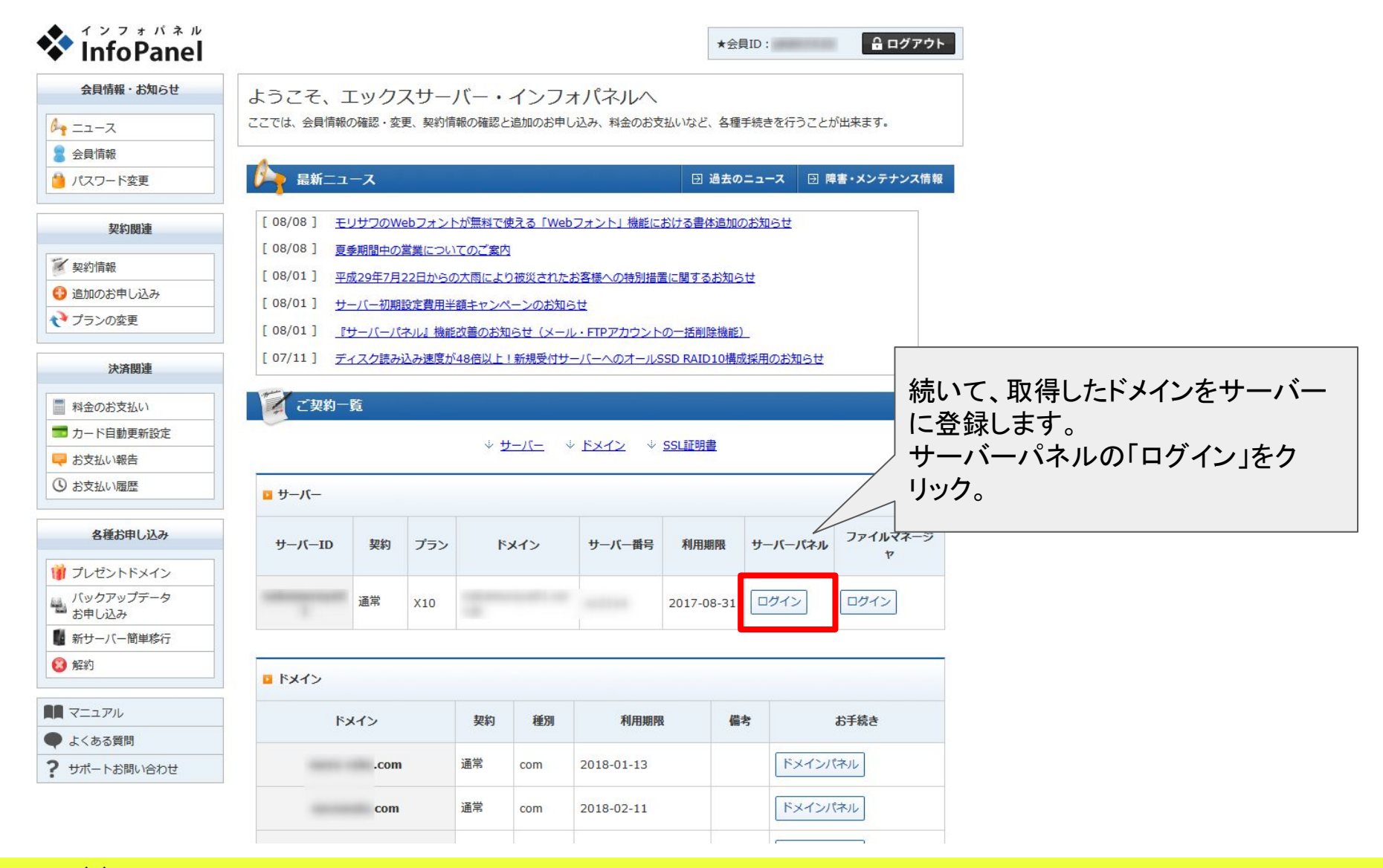

ドメインを取得する

| serv                           | <ul><li>パネル</li><li>verPanel</li></ul> |                                    |                                      | בבד לעא                            |            |
|--------------------------------|----------------------------------------|------------------------------------|--------------------------------------|------------------------------------|------------|
| アカウント                          | データ                                    | Account                            | メール<br>Mail                          | Fメイン<br>Domain                     |            |
| サーバーID:                        |                                        | ・> パスワード変更                         | <ul> <li>・&gt; メールアカウント設定</li> </ul> | <ul> <li>・&gt; ドメイン設定</li> </ul>   | 1          |
| こ利用ノフノ                         | X10                                    | -» サーバー情報                          | → 迷惑メール設定                            | <ul> <li>・&gt; サブドメイン設定</li> </ul> |            |
| アイスク使用単                        | 1230.4MB                               |                                    | → 自動応答設定                             | → DNSレコード設定                        |            |
|                                | 198763.6MB                             |                                    | ·                                    | → SSL設定                            |            |
|                                | 8                                      |                                    | ·シメールの振り分け                           | → 動作確認URI                          |            |
| サノトメイン                         | 3                                      |                                    | → メーリングリスト・メールマガジン                   | ۲,                                 | メイン設定をクリック |
| メールアカウント<br>FTPアカウント           | 0                                      | ホームページ                             | FTP<br>File Transfer                 | 統計<br>Statistic                    |            |
| MySQL                          | 17                                     | ·                                  | → FTPアカウント設定                         | <ul> <li>・&gt; アクヤス解れ</li> </ul>   |            |
| <mark>設定対象ドメ</mark> ・<br>ドメイン: | インデータ                                  | → エラーページ設定                         | → FTP制限設定                            | ・> ログファイル                          |            |
| サブドメイン                         |                                        | → MIME設定<br>→ Cron設定               | データベース<br>Database                   | SSH<br>Secure Shell                |            |
| メールアカリント                       | 10                                     | → mod_pagespeed設定                  | → MySQL設定                            | → SSH設定                            |            |
| トリアカワント                        | -                                      | → .htaccess編集                      | · → phpmyadmin(MySQL5.7)             |                                    |            |
| a文人に入り刻(1℃)                    |                                        | ・> サイト転送設定                         |                                      |                                    |            |
| 設定対象ドメイン未指に                    | 定 ~ 設定する                               | <ul> <li>・&gt; アクセス拒否設定</li> </ul> |                                      |                                    |            |
|                                |                                        | ・> CGIソール                          |                                      |                                    |            |
|                                |                                        | → 自動インストール                         |                                      |                                    |            |
|                                |                                        | → PHP Ver.切替                       |                                      |                                    |            |
|                                |                                        | → php.ini設定                        |                                      |                                    |            |
|                                |                                        | 、 DI ID音味/レヨン字/Fっ。+のct/レ)          |                                      |                                    |            |

ドメインを取得する

| サーバーバネル                           | <u>トップ マニュアル ログ</u>                                        |
|-----------------------------------|------------------------------------------------------------|
|                                   |                                                            |
|                                   |                                                            |
| · ♪パスワード変更                        | トメイン設定                                                     |
| ・シサーバー情報                          | 独自ドメインの追加、削除を行うことができます。追加したドメインを利用して、メールアカウントやFTPアカウント     |
| · <b>》</b> バックアップ                 | 作成することができます。                                               |
| <b>ブ</b> ホームページ                   | ドメインの一覧 ドメインの追加設定                                          |
| ・シアクセス制限                          |                                                            |
| ◆エラーページ設定                         | ドメイン .com ~                                                |
| ·≫MIME設定                          |                                                            |
| →Cron設定                           |                                                            |
| →mod_pagespeed設定                  | ※ドメイン設定を行うには、車前にドメー                                        |
| ·▶.htaccess編集                     | (ドメイン設定では、ドメインの取得にドメインの追加設定をクリック                           |
| ・>サイト転送設定                         | ドメインの取得は、「 <u>インフォパネル」</u>                                 |
| ・ → アクセス拒否設定                      | ※ドメインの追加後、サーバーに設定が周                                        |
| →CGIツール                           | ※プルダウンにご希望のドメイン種別がない場合は、                                   |
| <ul> <li>・&gt;自動インストール</li> </ul> | ご希望のドメイン名をお書き添えの上、サポート(support@xserver.ne.jp)までご連絡をお願いします。 |
| →PHP Ver切巷                        |                                                            |

ドメインを取得する

| ◆ サーバーパネル                                                                                                    |                            | <u>トップ</u> マニュアル ログアウ                |
|----------------------------------------------------------------------------------------------------|----------------------------|--------------------------------------|
| ServerPane                                                                                                    | L                          |                                      |
| ╏ アカウント                                                                                                    |                            |                                      |
| ・>パスワード変更                                                                                                    | ドメイン設定                     |                                      |
| ・シサーバー情報                                                                                                    | 独自ドメインの追加、削除を行うことがで        | きます。追加したドメインを利用して、メールアカウントやFTPアカウントを |
| ☆バックアップ                                                                                                    | 作成することができます。               |                                      |
| 👕 ホームページ                                                                                                    | ドメインの一覧 ドメインの追加設定          |                                      |
| ・<br>⇒アクセス制限                                                                                                    |                            |                                      |
| →エラーページ設定                                                                                                    | ドメイン                       | .com 🗸                               |
| ·≫MIME設定                                                                                                    |                            | レッノン・ハンロカックな美洲                       |
| →Cron設定                                                                                                    |                            | トメインの知道がい、確認など                       |
| →mod_pagespeed設定                                                                                                    | ※ドメイン設定を行うには、事前にドメイ        | ′ンを取得(所有)している必要があります。                |
| ·≫.htaccess編集                                                                                                    | (ドメイン設定では、ドメインの取得は         | 行えません。)                              |
| ・→サイト転送設定                                                                                                    | ドメインの取得は、「 <u>インフォパネル」</u> | の「追加のお申し込み」にて行って                     |
| <ul> <li>・</li> <li>・</li></ul> | ※ドメイン                      |                                      |
| →CGIツール                                                                                                    | *ブルダウ 先けど取得したト             | ミメイン名を入力し 「ドメインの追加(破                 |
| ・ 自動インストール                                                                                                    |                            |                                      |
| · → PHP Ver.切替                                                                                                    | ロボノ」 こ ノ ノ ノ ノ             |                                      |

ドメインを取得する

無効なURLです。 プログラム設定の反映待ちである可能性があります。 しばらく時間をおいて再度アクセスをお試しください。

> ドメインが正常にインターネットに反映されるに は最大2日程度かかります。すぐにインターネッ トで見ても以下のような感じになりますので、気 長に待ちましょう。

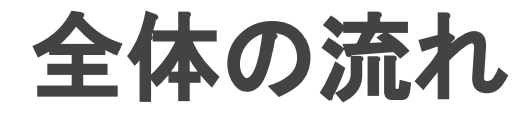

# サーバをレンタル契約する ドメインを取得する ワードプレスをインストールする テーマをインストールする 基本メニューを整える

ワードプレスをインストールする

ドメインの設定にしばらく(最大2日。早ければ 数十分)時間がかかるので、その間にワードプ レスのインストールを行います。

※ワードプレスとは、世界で一番利用されているブログシステムです。

インストールするだけでブログを投稿できるサイトを作れる他、メニューやデザ インなどのカスタマイズもかなり自由にでき、拡張性が非常に高いブログ作り が可能です。

ワードプレスをインストールする

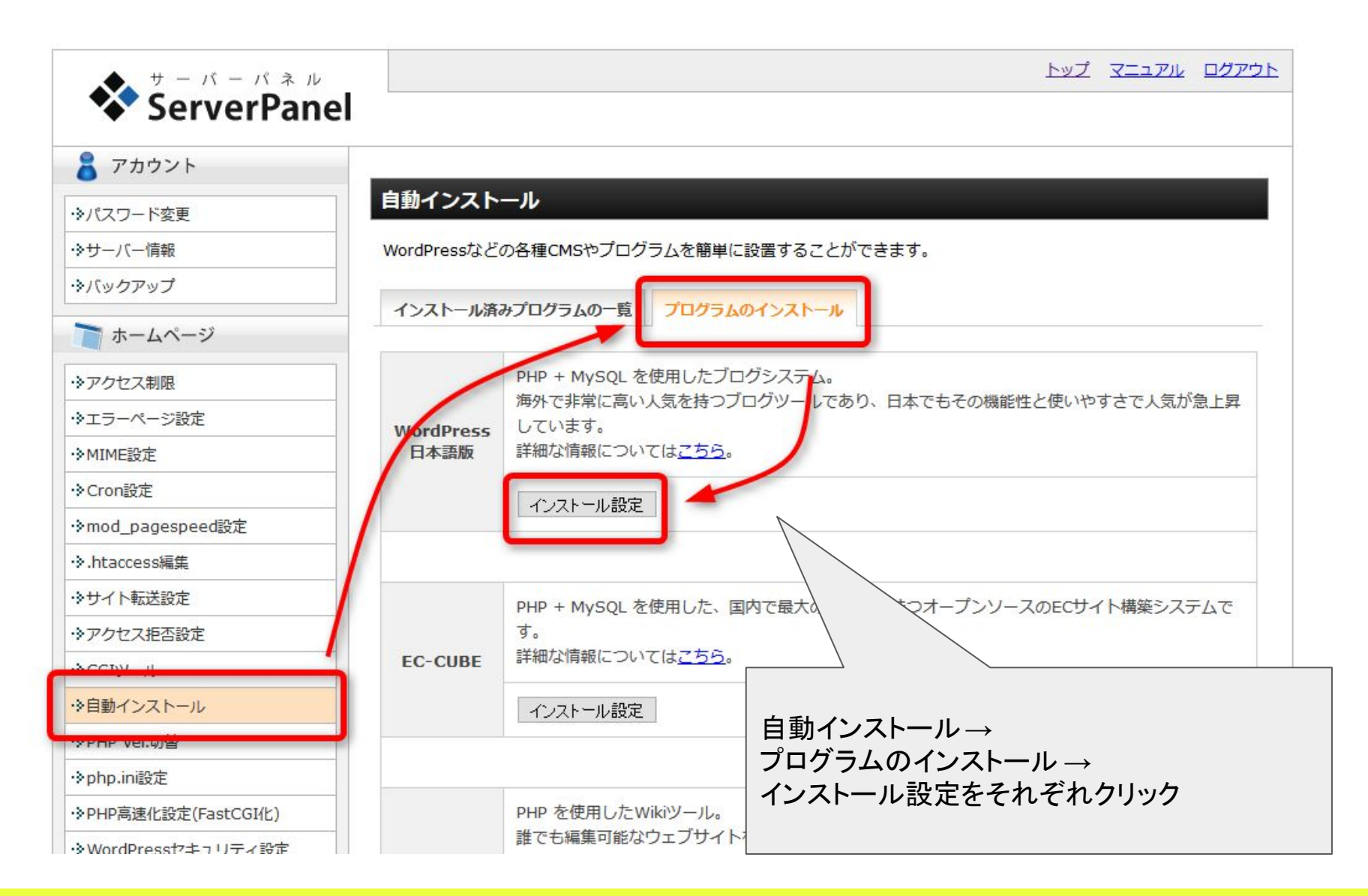

# ワードプレスをインストールする

| ・シバックアップ             | インフトールなみプロ |                                                                                                    |                      |
|----------------------|------------|----------------------------------------------------------------------------------------------------|----------------------|
| 👕 ホームページ             |            |                                                                                                    |                      |
| ・シアクセス制限             | □ 設定対象ドメイン | and a second second secon |                      |
| ◆エラーページ設定            | スクリプト      | WordPress 日本語版                                                                                                    |                      |
| ·≽MIME設定             |            | 1                                                                                                    | ンストールURL 先ほど設定したドメイン |
| ・》Cron設定             | バージョン      | 4.8<br>※同バージョンのマイナーアップデートが公開されている場合は、                                                                                                    |                      |
| ·>mod_pagespeed設定    |            |                                                                                                    |                      |
| ·》.htaccess編集        |            | http:///                                                                                                    |                      |
| ・>サイト転送設定            | インストールURL  | ※半角255文字以内で入力してください。                                                                                                    |                      |
| ・シアクセス拒否設定           |            | ※半角英数字の他に『_』『-』『.』『/』が使用できます。                                                                                                    | ロク名 フロクのタイトル(後で変更可)  |
| →CGIツール              |            |                                                                                                    |                      |
| →自動インストール            | ブログ名       |                                                                                                    |                      |
| ↔PHP Ver.切替          |            | ※全角127文字(半角255文字)以内で入力してください。                                                                                                    |                      |
| ·>php.ini設定          |            | Jı                                                                                                    | ーザ名 ワードプレスのログイン ID   |
| ↔PHP高速化設定(FastCGI化)  | 7-#名       |                                                                                                    |                      |
| ↔ WordPressセキュリティ設定  |            | ※半角255文字以内で入力してください。<br>※半角茶数字、半角フペーフの他に『』『』『』『の』が使用できます                                                                                                    |                      |
| · ≫Webフォント設定         |            |                                                                                                    |                      |
| メール                  |            | ······ / ^                                                                                                    | スワード ワードプレスのログインパス   |
| ・<br>・<br>メールアカウント設定 | パスワード      | ※半角7文字以上、16文字以内で入力してください。                                                                                                    |                      |
| ◆迷惑メール設定             |            | **/***********************************                                                                                                    |                      |
| →自動応答設定              |            |                                                                                                    |                      |
| ・ SMTP認証の国外アクセス制限設定  | メールアドレス    |                                                                                                    |                      |
| ・シメールの振り分け           |            | ※半角100文字以内で入力してください。                                                                                                    | ールアドレス よく使うメルアドを登録   |
| ・>メーリングリスト・メールマガジン   |            | ●自動でデータベースを生成する○作成済みのデータベースを利用する                                                                                                    |                      |
| TTP                  |            |                                                                                                    |                      |
| ・》FTPアカウント設定         | データベース     | Wordpressに利用するデータベースの作成や設定が自動的に行われます。                                                                                                    | インストール(確認)をクリック      |
| ·》FTP制限設定            |            | ※本機能を用いて生成されたデータベースに関する情報は、<br>「自動インストール完了画面」に表示されます。                                                                                                    |                      |
| データベース<br>→MySQL設定   |            | 1221-                                                                                                    | ル(確認)                |

ワードプレスをインストールする

インストール済みプログラムの一覧 プログラムのインストール

### 〇以下のスクリプトをインストールしますか?

| 2 設定対象ドメイン        |                             |                 |
|-------------------|-----------------------------|-----------------|
| スクリプト             | WordPress                   |                 |
| バージョン             | 4.7                         |                 |
| MySQLデータベース名      |                             |                 |
| MySQLユーザ名         |                             |                 |
| MySQLパスワード        |                             |                 |
| インストールURL         |                             |                 |
| プログ名              | 10.000                      | インフトール(確定)をクリック |
| 1—ザ名              | trappings.                  | インストール(推定)をソリソソ |
| パスワード             |                             |                 |
| メールアドレス           |                             |                 |
| インストールを行うと、インストール | にたディレクトリ内の「index.html」が削除され | います。ご注意ください。    |
|                   |                             | 戻る インストール(確定)   |
| インストールを行うと、インストーノ | レ対象フォルダ内に対象スクリプトのファイルが      |                 |

ワードプレスをインストールする

WordPress のインストールを完了しました。

※以下の情報はWordPressの管理画面へのログインや編集に必要な情報です。必ずメモなどにお控えください。

| <u>http:</u><br>からアクセスし、以下の情報でログインしてください。<br>ID: |                        |
|--------------------------------------------------|------------------------|
| ※以下のMySQLデータベース、MySQLユーザを作成しました。                 | 表示されるインストール情報をデスクトップなど |
| MySQLデータベース:                                     | に保管しておく。               |
| MySQLユーザ:                                        | 赤枠の情報でワードプレスにログインする。   |

# ワードプレスをインストールする

| ユーザー名またはメールアドレス                       |
|---------------------------------------|
| パスワード                                 |
| ログイン状態を保存する ログイン                      |
| バスワードをお忘れですか?                         |
| 先ほど登録したユーザー名、バスワードでワー<br>ドプレスにログインする。 |

ワードプレスをインストールする

| 🕅 🔂 1                                     | ₱ 0 + 新規                                                                                       |                                                     | こんにちは、さん                                                                 |
|-------------------------------------------|------------------------------------------------------------------------------------------------|-----------------------------------------------------|--------------------------------------------------------------------------|
| 3 ダッシュボード 🔸                               | ダッシュボード                                                                                        |                                                     | 表示オプション 🔻 ヘルプ 🔻                                                          |
| <b>ホーム</b><br>更新 <b>②</b>                 | WordPress へようこそ!<br>初めての方に便利なリンクを集めました。                                                        |                                                     | ◎ 非表示にする                                                                 |
| ▶ 投稿<br>】 メディア                            | 始めてみよう                                                                                         | 次のステップ                                              | その他の操作<br>                                                               |
| . 固定ページ<br>コメント                           | サイトをカスタマイズ                                                                                     | <ul><li>■ ブログに投稿する</li><li>+ 「サイトについて」固定べ</li></ul> | <ul><li>□ ウィジェットまたはメニューの管理</li><li>−ジを追加</li><li>□ コメントを表示/非表示</li></ul> |
| ▶ 外観                                      | または、別のテーマに変更する                                                                                 | 👱 サイトを表示                                            | ▶ 最初のステップについて詳細を読む                                                       |
| <ul> <li>プラヴィン ①</li> <li>ユーザー</li> </ul> | 標要                                                                                             | * 2                                                 | イックドラフト 🏾                                                                |
| <sup>•</sup> ツール<br>】設定<br>▶ メニュー想知る      | <ul> <li>★ 1件の投稿</li> <li>■ 1件のコメント</li> <li>WordPress 4.8.1 (Twenty Seventeen テーマ)</li> </ul> | 国定ページ                                               | タイトル<br>アイディアを書き留めてみましょう。                                                |
|                                           | <b>アクティビティ</b><br>最近公開<br>今日 12:05 AM Hello world!                                             |                                                     | 下書きとして保存<br>YordPress イベ                                                 |
|                                           | 最近のコメント<br>・ Hello world! に WordPress コメントの投稿者 よ こんにちは、これはコメントです。コメントの承認、                      | り<br>編集、削除効益のるにはダッシュ                                | この画面が表示されればOK                                                            |

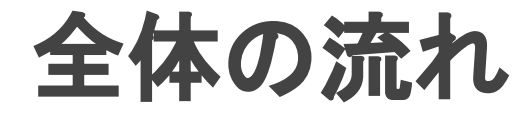

# サーバをレンタル契約する ドメインを取得する ワードプレスをインストールする テーマをインストールする 基本メニューを整える

テーマをインストールする

無料で使えて、拡張性が高く、シンプルなデザ インの「simplicity2」を例に進めます。

慣れてきたら、お好みのテーマをインストールして使ってください。

初心者におすすめのテーマの参考サイト <u>https://www.kagoya.jp/howto/wordpress/templates/</u>

# テーマをインストールする

ds2/

## https://wp-simplicity.com/downloads/downloa

### 🗩 f G+ B! 🗘 7 🐼 🔊 Simplicity 内部SEO施策済みのシンプルな無料Wordpressテーマ ホーム ダウンロード 初期設定 レイアウト見本 NEWS 設定いろいろ テーマ改造 参考情報 FAQ サポート ★ホーム > 「Simplicityのダウンロード」 Googleサイト内検索 Google 力スタム検索 検索 Simplicity2のダウンロード O 2015/12/29 € 2017/3/28 Simplicityのダウンロード ダウンロードはこちらから。 Simplicity2 Simplicity2 子テーマ 無料WordpressテーマSimplicity2のダウンロードはこちらです。 スキンのダウンロード テーマのアップデート方法は、以下を参照してください。 Simplicityを新しいバージョンにアップデートする方法2通り Simplicityのバージョンが上がったときに、アップデートするには、いく つか方法がありますが、そのうち最もオーソドックスな2つの... 「Simplicity2」と、「Simplicity2 子テーマ」をそ れぞれダウンロードします。 2014-09-22 19:0 wp-simplicity.com 2 users

テーマをインストールする

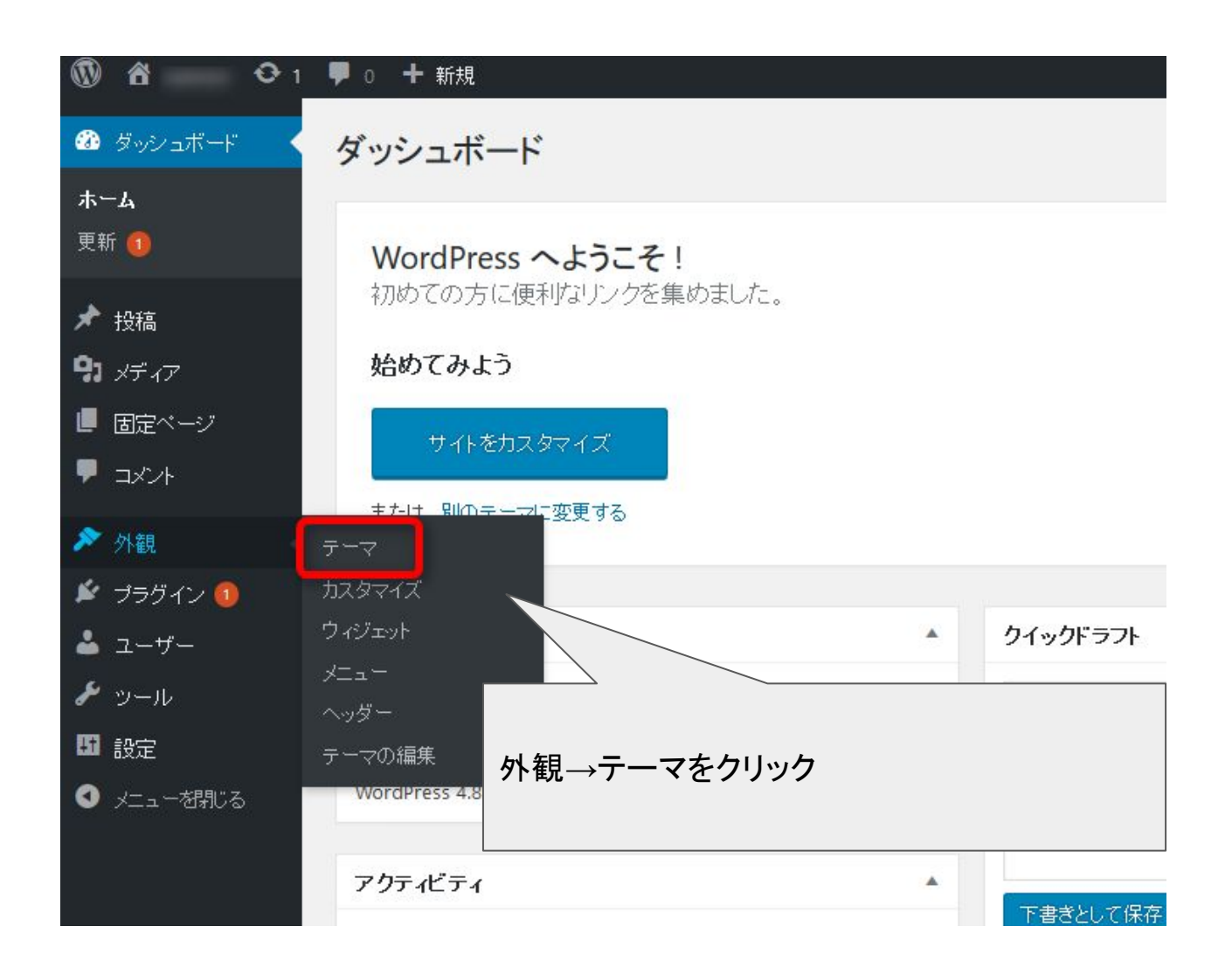

テーマをインストールする

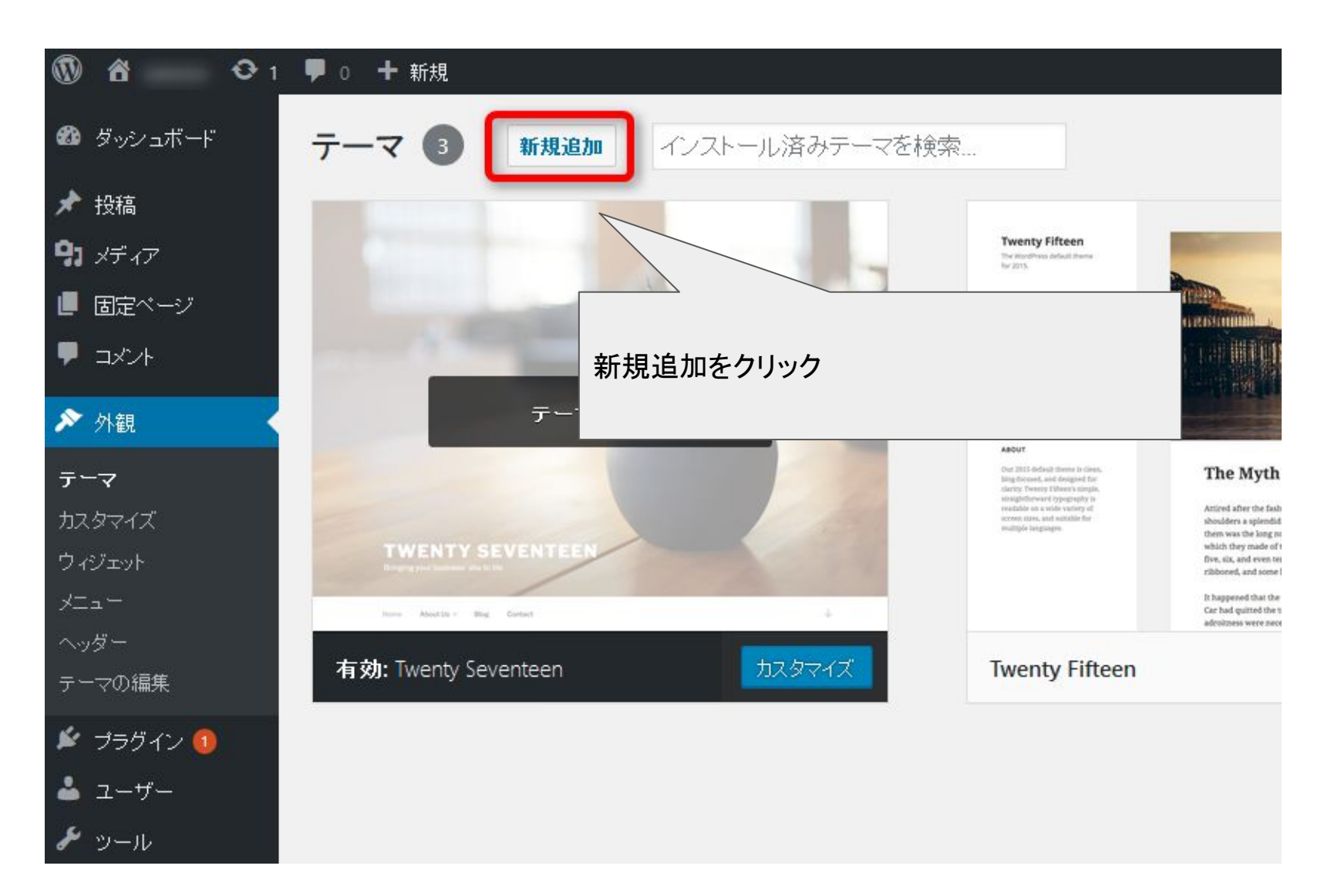

テーマをインストールする

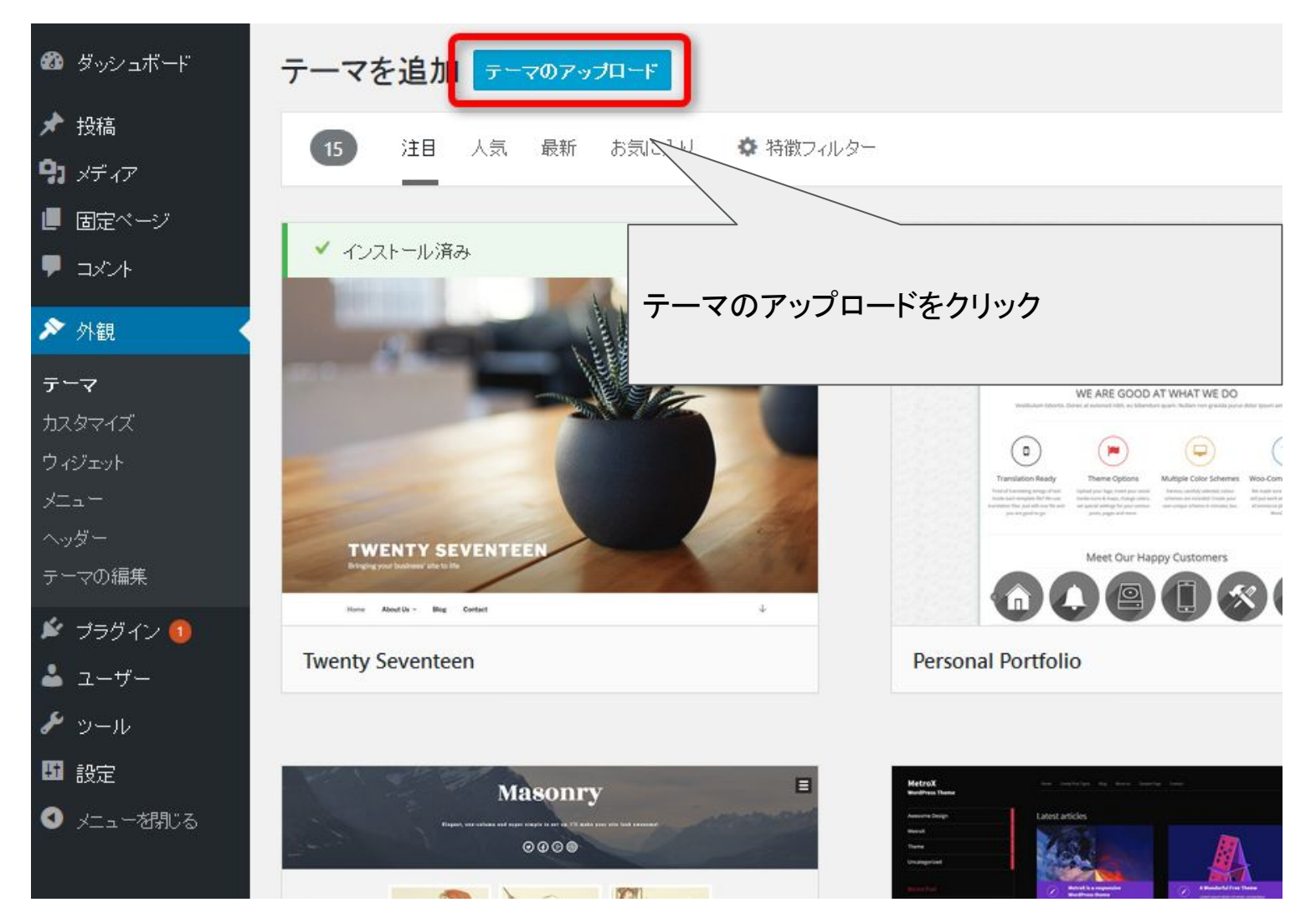

テーマをインストールする

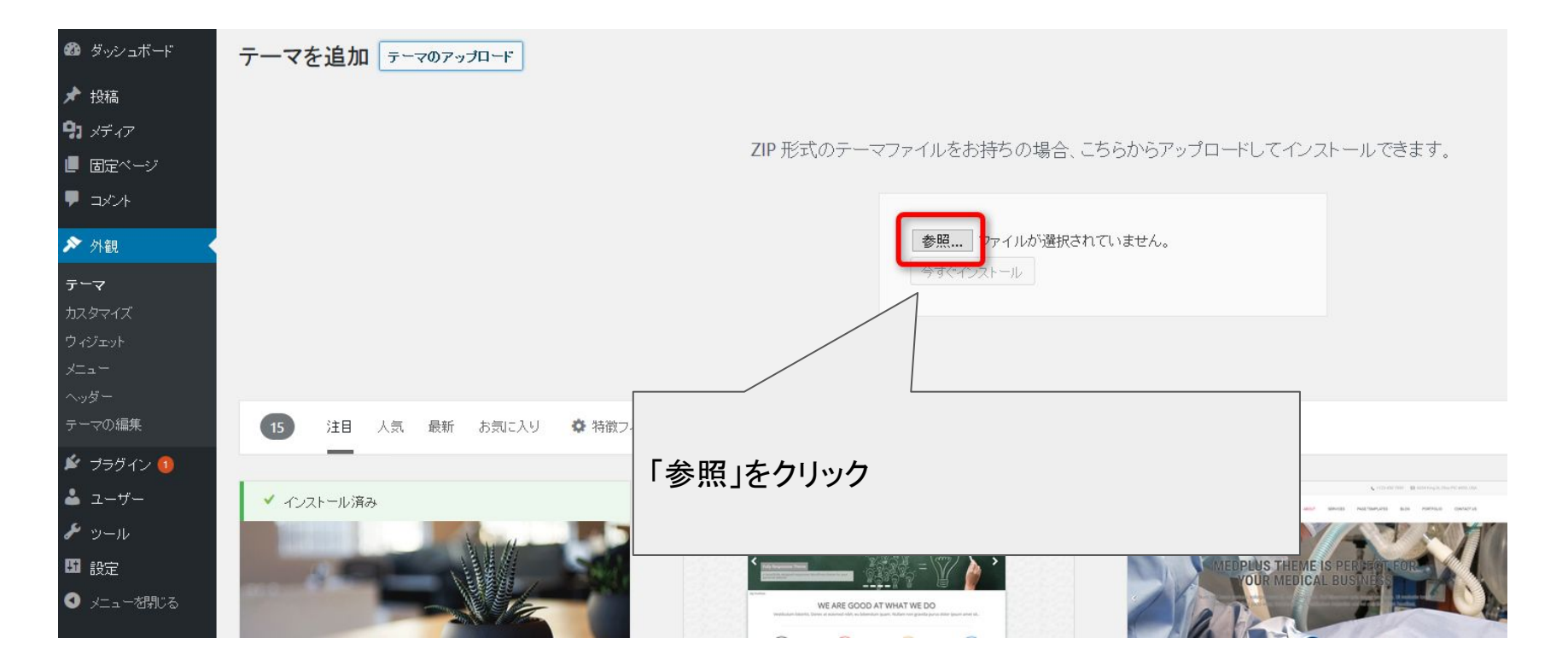

テーマをインストールする

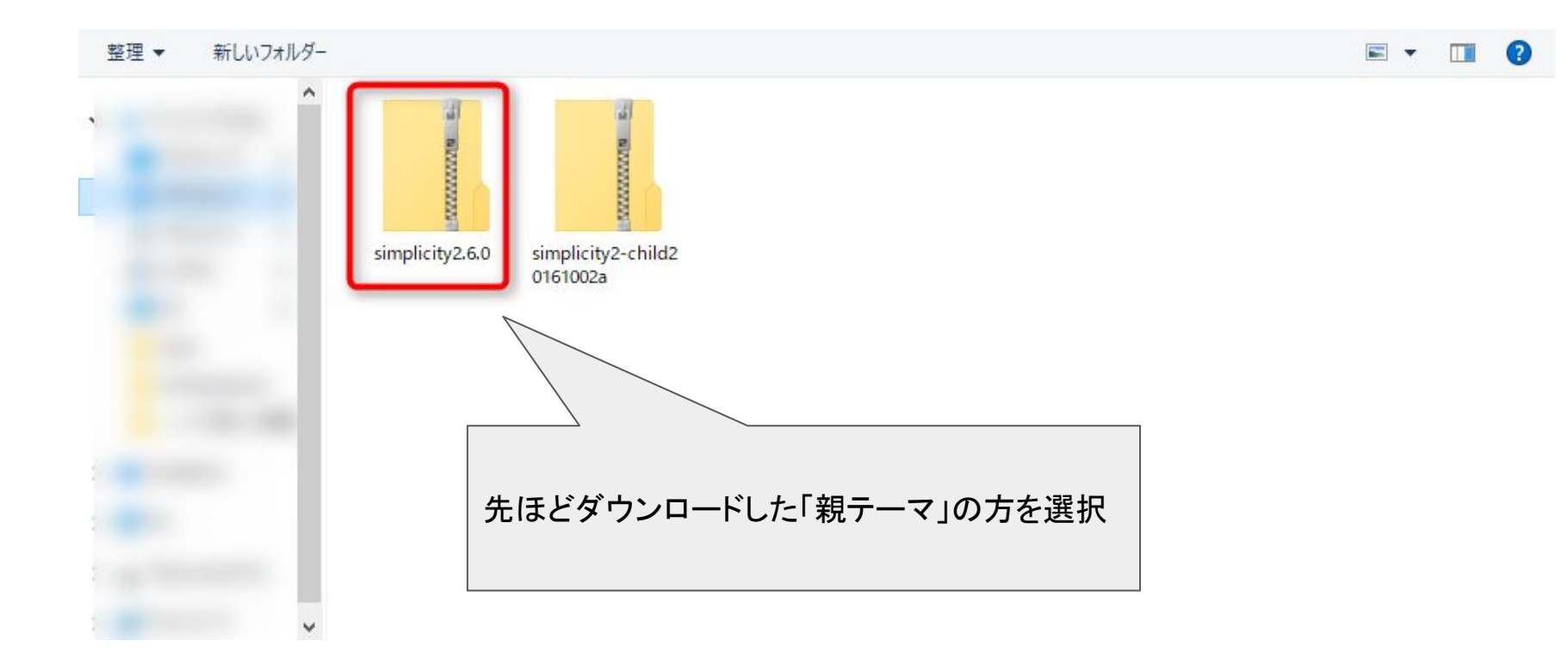

テーマをインストールする

## ZIP 形式のテーマファイルをお持ちの場合、こちらからアップロードしてインストールできます。

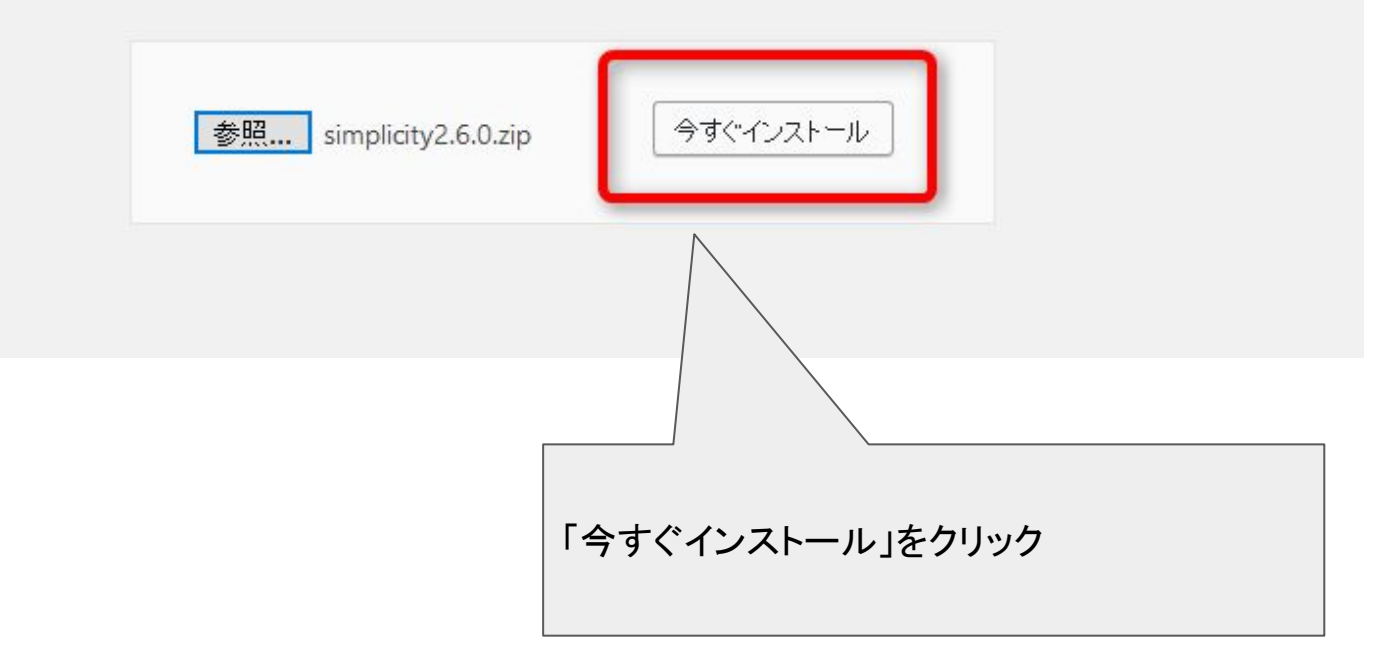

テーマをインストールする

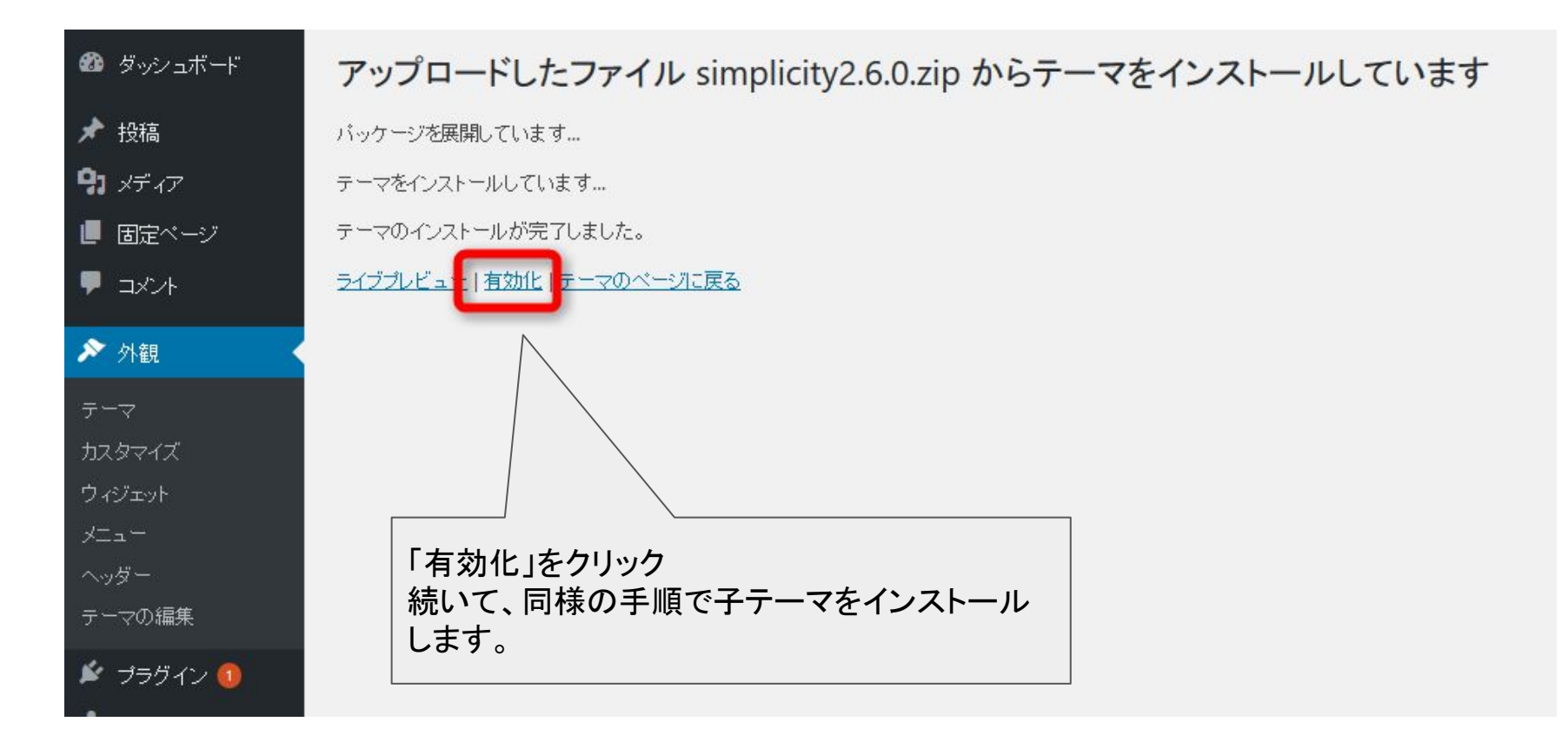

テーマをインストールする

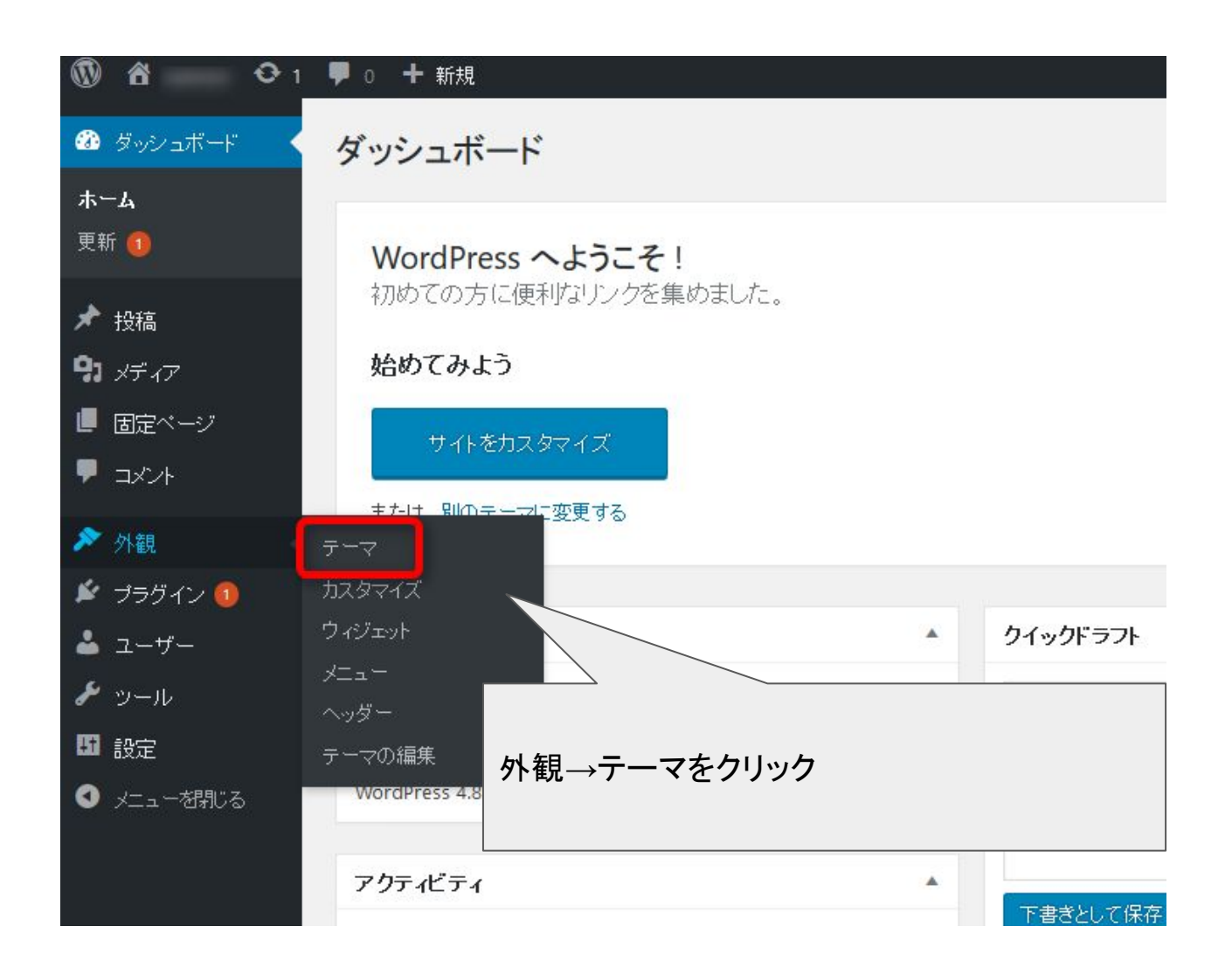

テーマをインストールする

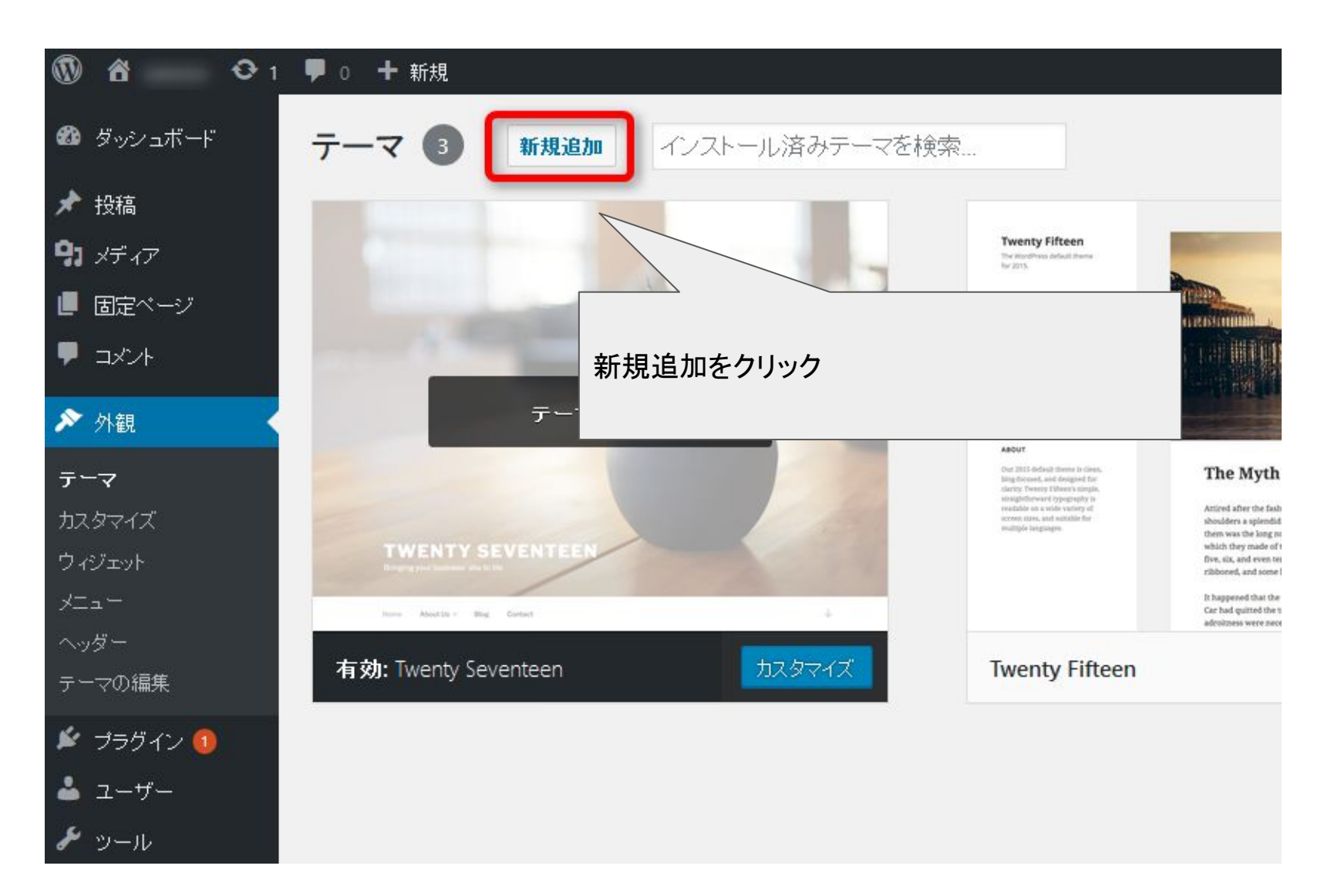

テーマをインストールする

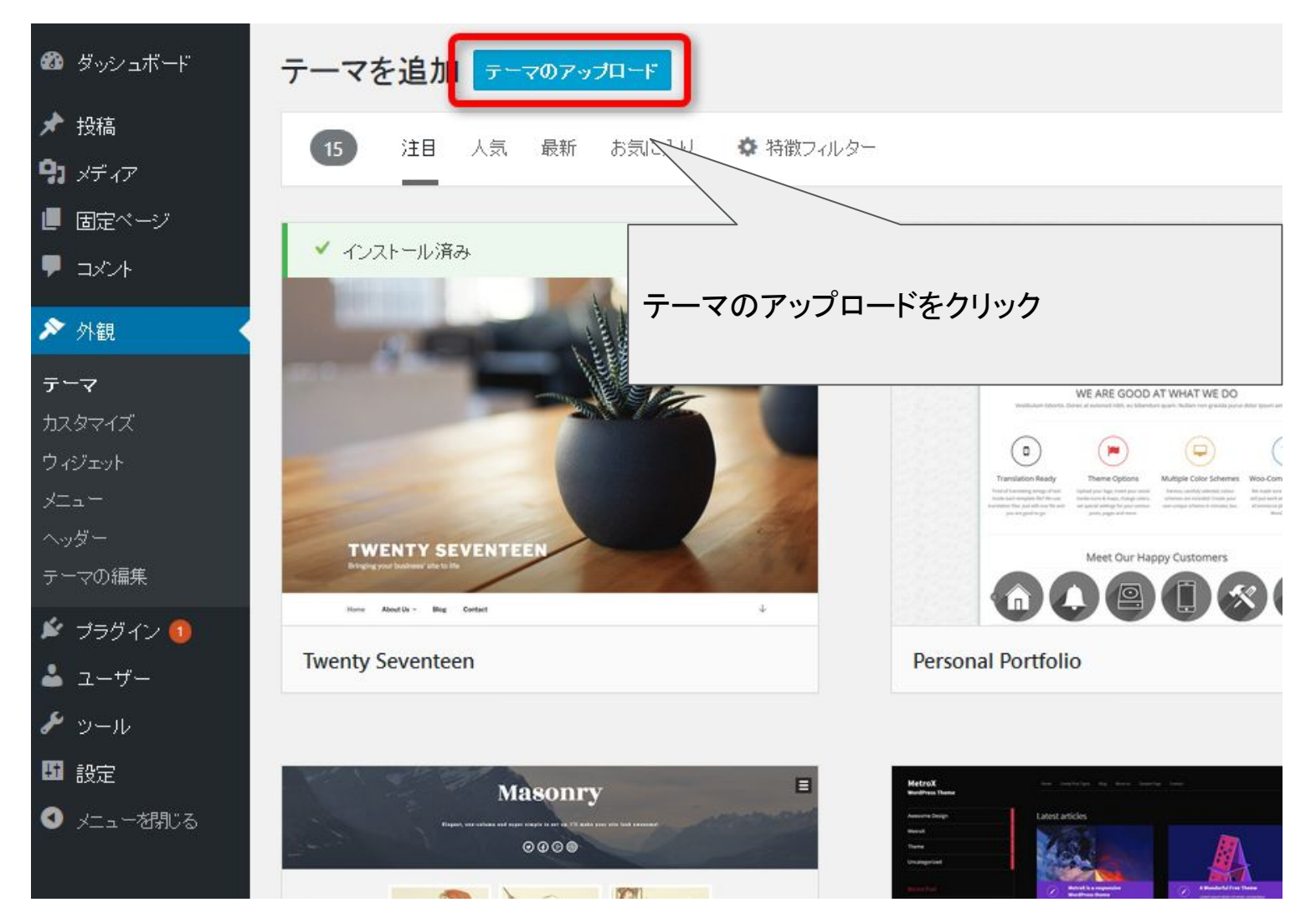

テーマをインストールする

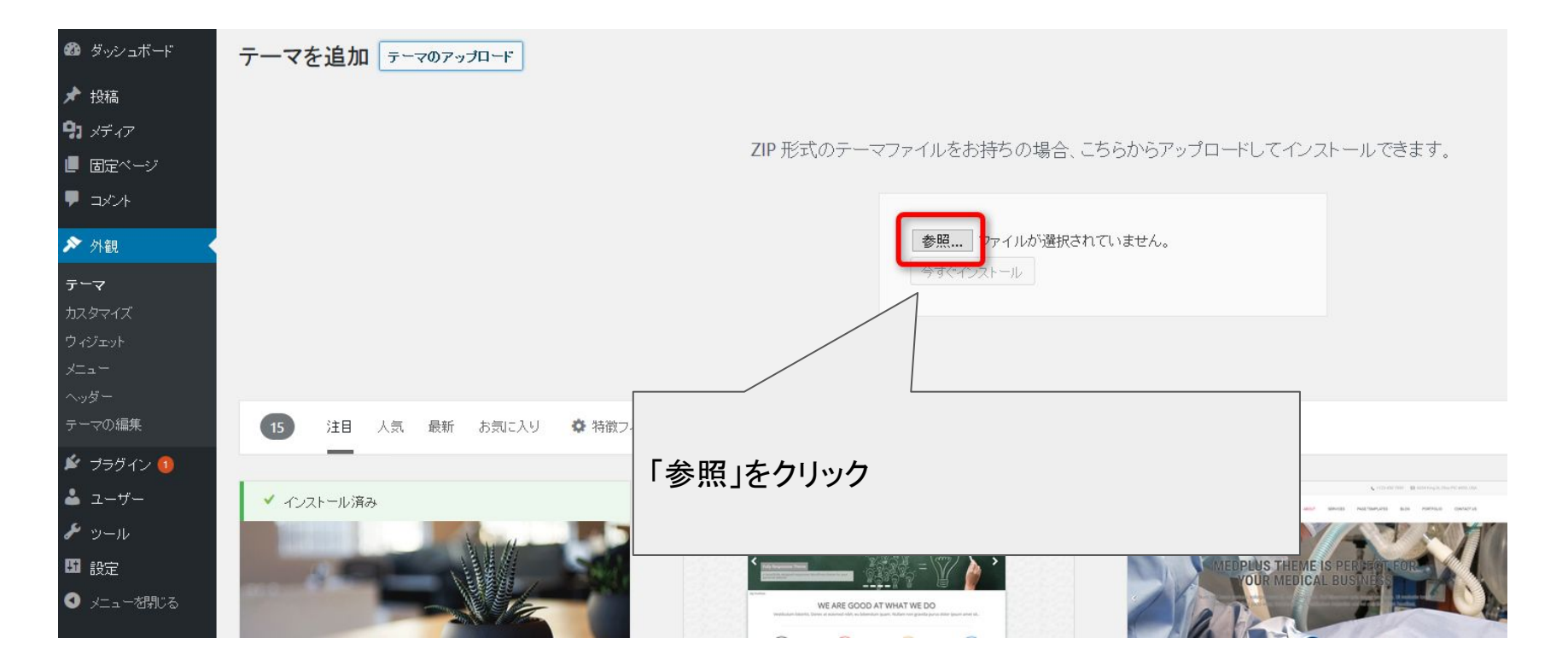

テーマをインストールする

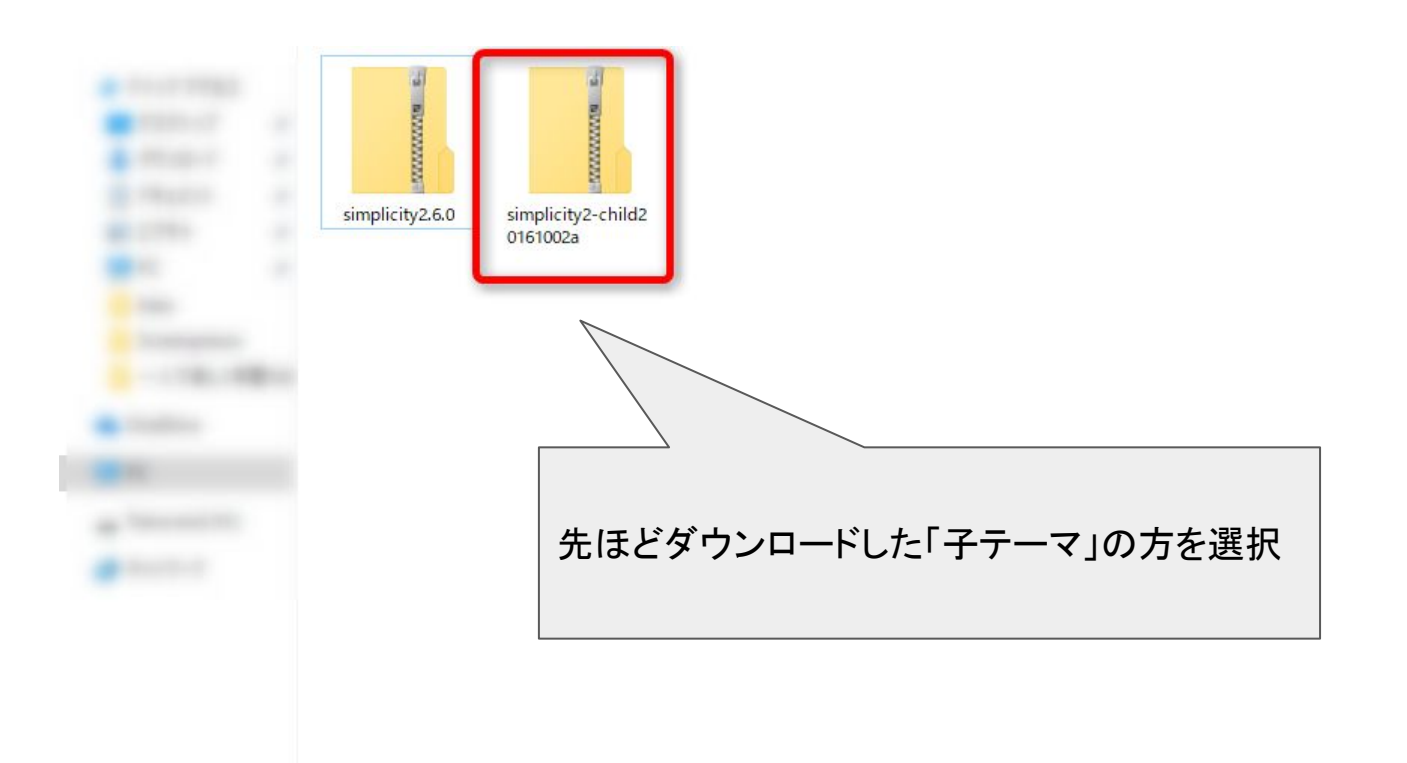

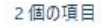

テーマをインストールする

## ZIP 形式のテーマファイルをお持ちの場合、こちらからアップロードしてインストールできます。

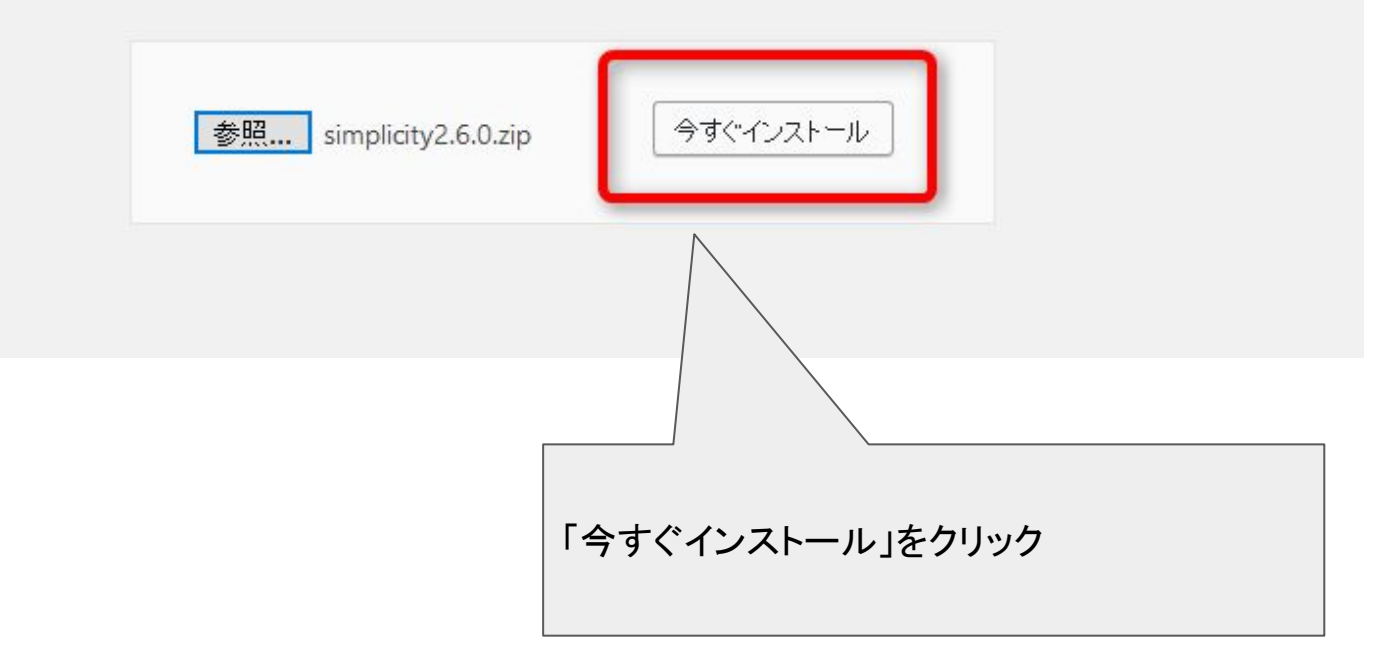

テーマをインストールする

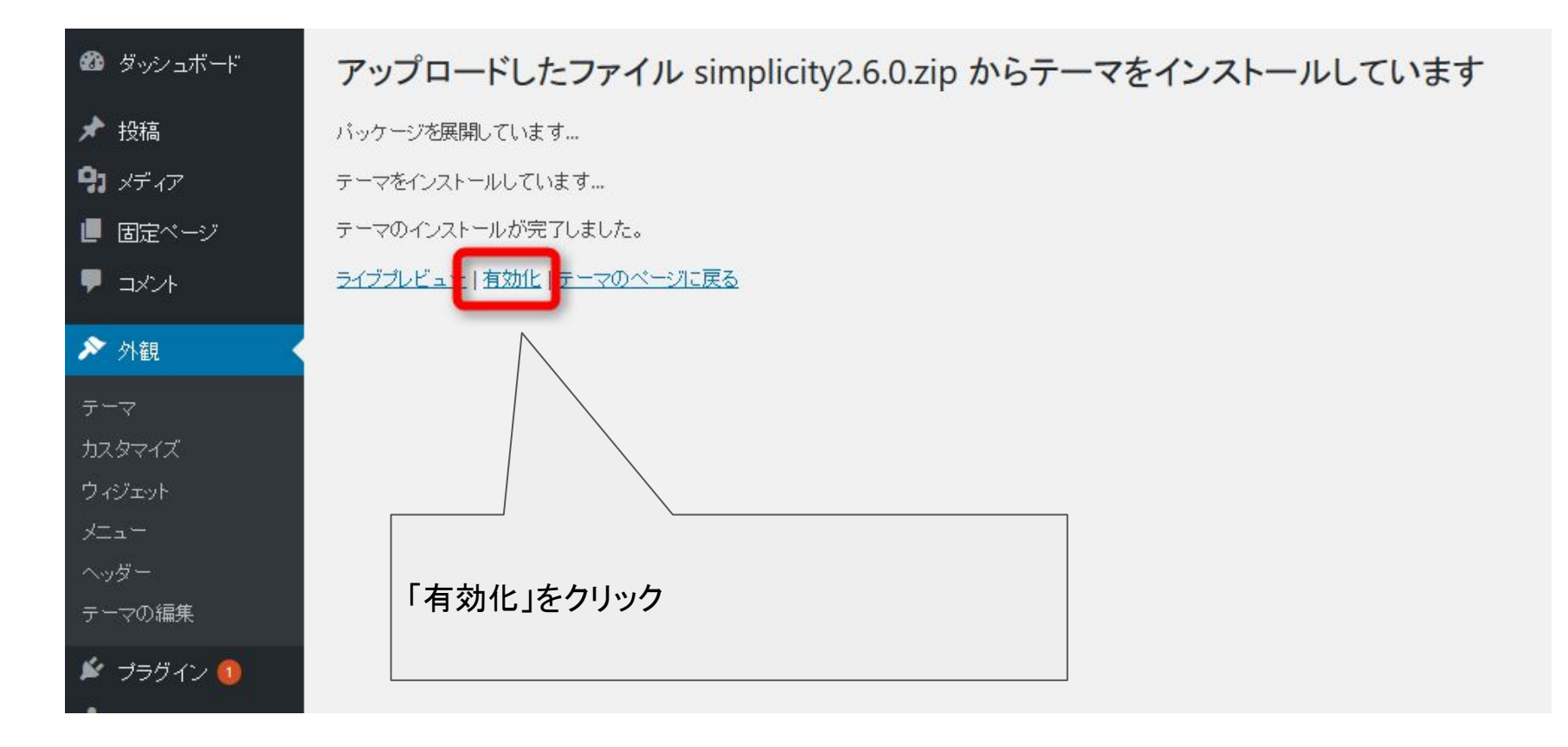

テーマをインストールする

| 🖚 ダッシュボード        | テーマ 5 新規追加 インストール済みテーマを                                                                                                    | を検索                                               |                                     |                                                             |
|------------------|----------------------------------------------------------------------------------------------------|---------------------------------------------------|-------------------------------------|-------------------------------------------------------------|
| ★ 投稿 分 メディア      | 新しいテーマを有効化しました。 <u>サイトを表示</u>                                                                                                    |                                                   |                                     |                                                             |
| ∂ リンク            |                                                                                                    | Simplicity<br>relation/#Reduce/ZouthErmodynes/F-V | ¥ fo BIQ + ⊘ S                      | Twenty Eit                                                  |
| 📕 固定ページ          |                                                                                                    | 8-4 9050-F ERRE L-(70188 NWS REUSING P-708 8      | 488 V                               | The WordPress da<br>for 2015.                               |
|                  |                                                                                                    | Simplicityの特徴                                     | Googleサイト内検索                        | Home                                                        |
|                  |                                                                                                    | ©2014/7/8 \$20                                    | 17/7/11<br>Simplicityのダウンロード        | Modernie to faantig H<br>Dropôwce<br>Tris is dropsteere mee |
| ▶ 外観             |                                                                                                    |                                                   | 9950-Fiazo684).                     | About<br>Note to Associate price Reso<br>Elong              |
|                  |                                                                                                    |                                                   | Simplicity2 79-17                   | Nach is top                                                 |
| テーマ              |                                                                                                    | a second a second                                 | 24>092>0-F                          | ABOUT                                                       |
| カスタマイズ           |                                                                                                    |                                                   | #5812#                              | Mog focuset, and<br>clarity. Towney Fil<br>emightforward ty |
| ウィジェット           | Simplicity                                                                                                    |                                                   | Simplicityのマルチ重通利応<br>(RIAR) について   | arrees sizes, and a<br>multiple longoup                     |
| XII-             | SIMPLICITY                                                                                                    | WordPressテーマ TSimplicity (シンプリシティー) J を作成しました。    | Seepledy2.5.822期。マルチ<br>開設的広で開始に対応の |                                                             |
| ヘッダー             | 5                                                                                                    | Simplicityには生に、以下の7つの特徴があります。                     | Simplicityのクラシックテキス<br>トウィシェットについて  |                                                             |
| 背景               |                                                                                                    | 1. 2220                                           | - Marcest                           |                                                             |
| テーマの編集           | 有効: Simplicity2 child カスタマイズ                                                                                                    | Simplicity2                                       |                                     | Twenty                                                      |
| 🖆 プラグイン 🚺        |                                                                                                    |                                                   |                                     |                                                             |
| 📥 ユーザー           |                                                                                                    |                                                   |                                     |                                                             |
| <b>ル</b> ツール     | Twenty Sixteen The fully sixteen The second second           |                                                   |                                     |                                                             |
| <b>15</b> 設定     | Come Sail Away with Me このような状                                                                                                    | 態になっていれば OKです                                     | t                                   |                                                             |
| ✓ メニューを閉じる     ✓ | Individually, we are one drop. Together, we are an ocean.                                                                                                    |                                                   |                                     |                                                             |
|                  | On conversing the imaginary line drawn from Punts Mala is <u>Americ</u> the a<br>from Kampe bond to Solarize lines at soor the strong hencess of the op<br>Taxas line                                                                                                    |                                                   |                                     |                                                             |
|                  | 249 75.2017 Inters at a stretch womeningen. Bedeer them the band of the calos guid to<br>American<br>Edde on most days of the yeary by a grant body of motivates and papage<br>displays the stretch and the stretch and |                                                   |                                     |                                                             |

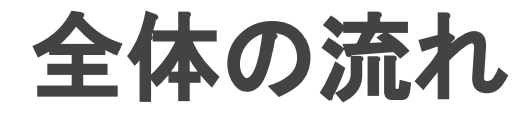

# サーバをレンタル契約する ドメインを取得する ワードプレスをインストールする テーマをインストールする 基本メニューを整える

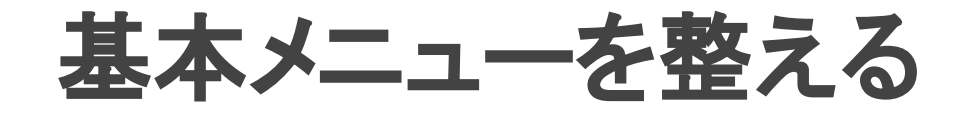

# ワードプレスの導入が完了したら、 ブログのメニューを整えて行きます。

ー番最初にやるべきことは 1. プロフィール 2. サービス内容・価格 3. 実績(なければビジョン) 4. お問い合わせ です。

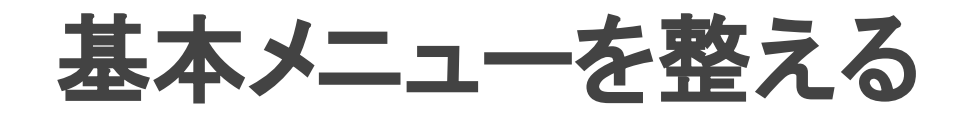

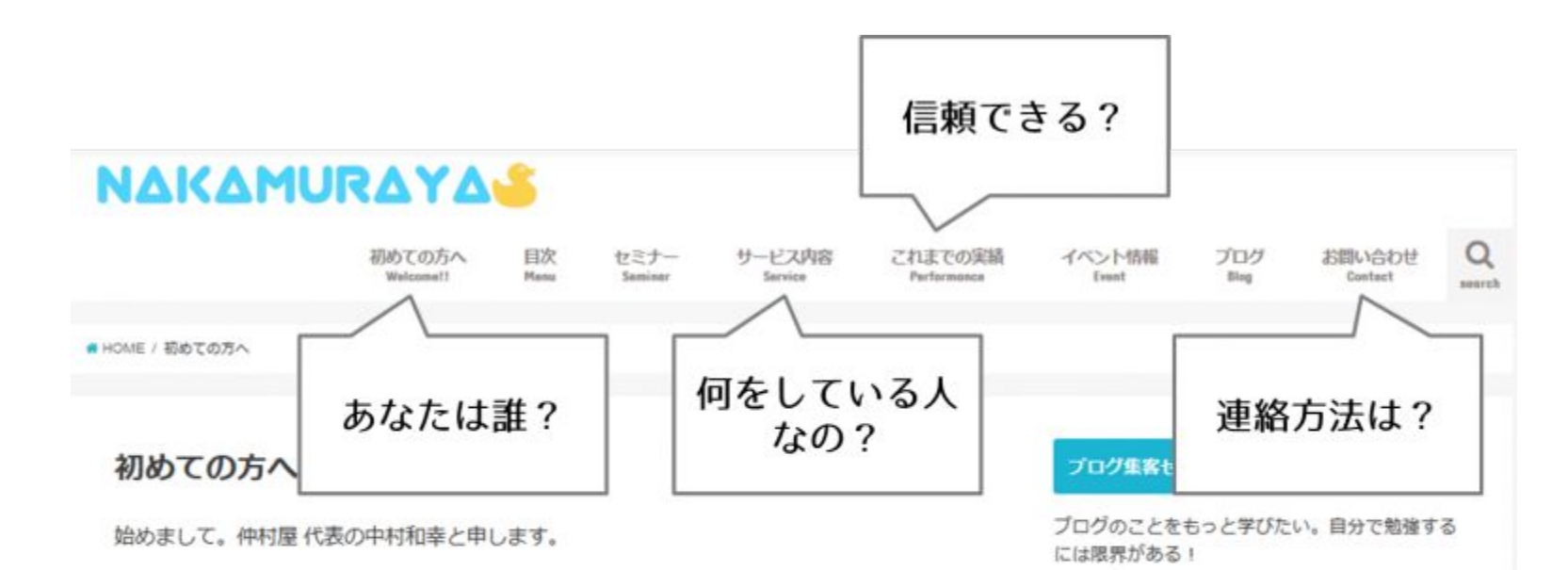

## 初めてサイトを訪れた人が、一番最初に気にする部分がこの4 つのポイントです。 それぞれのメニューを先に整えてしまいましょう。

## <u>参考 http://naka668.com/kakikata/</u>

基本メニューを整える

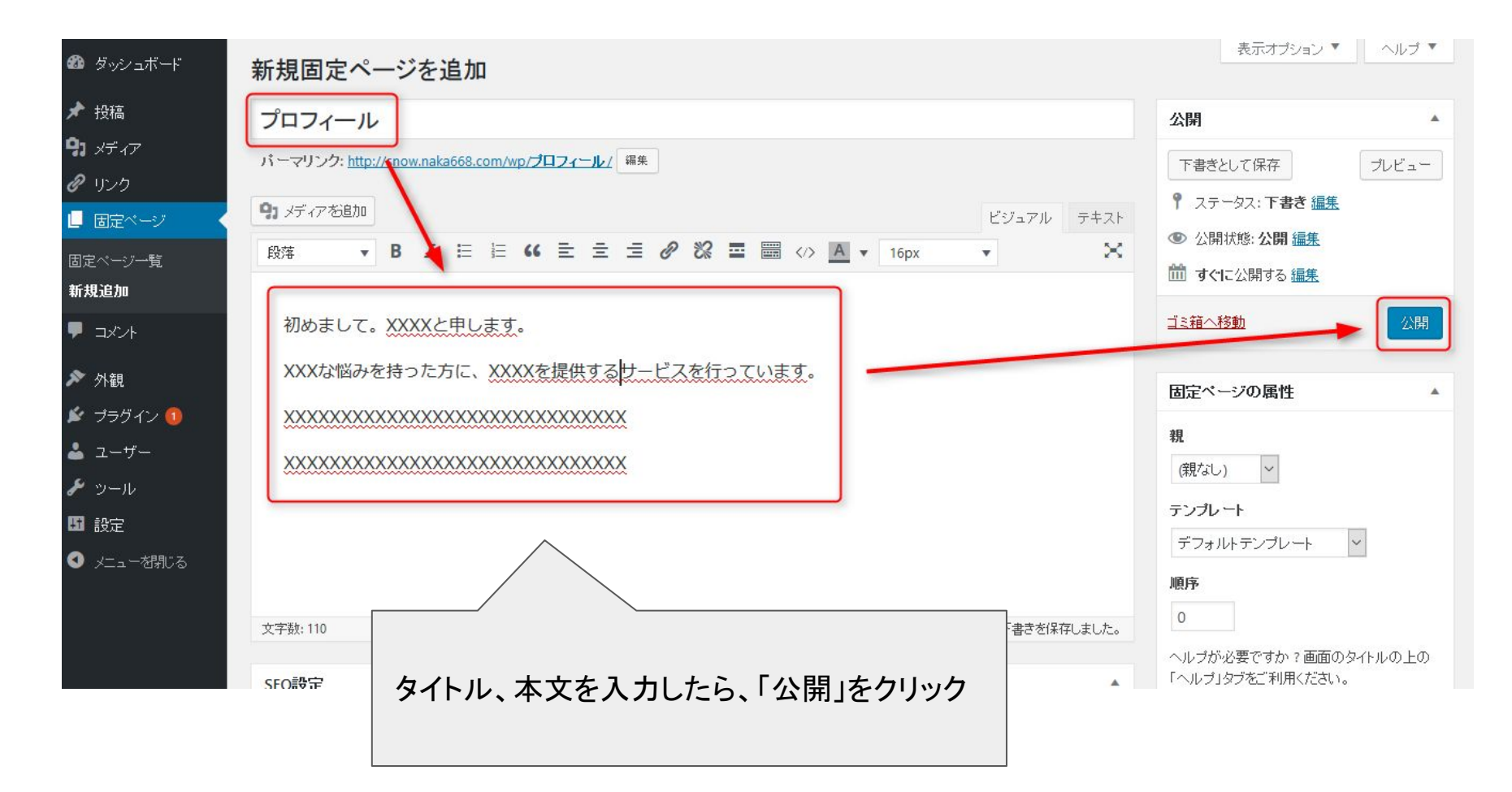

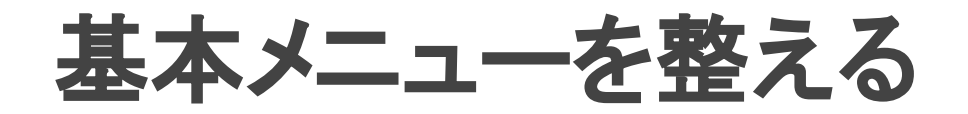

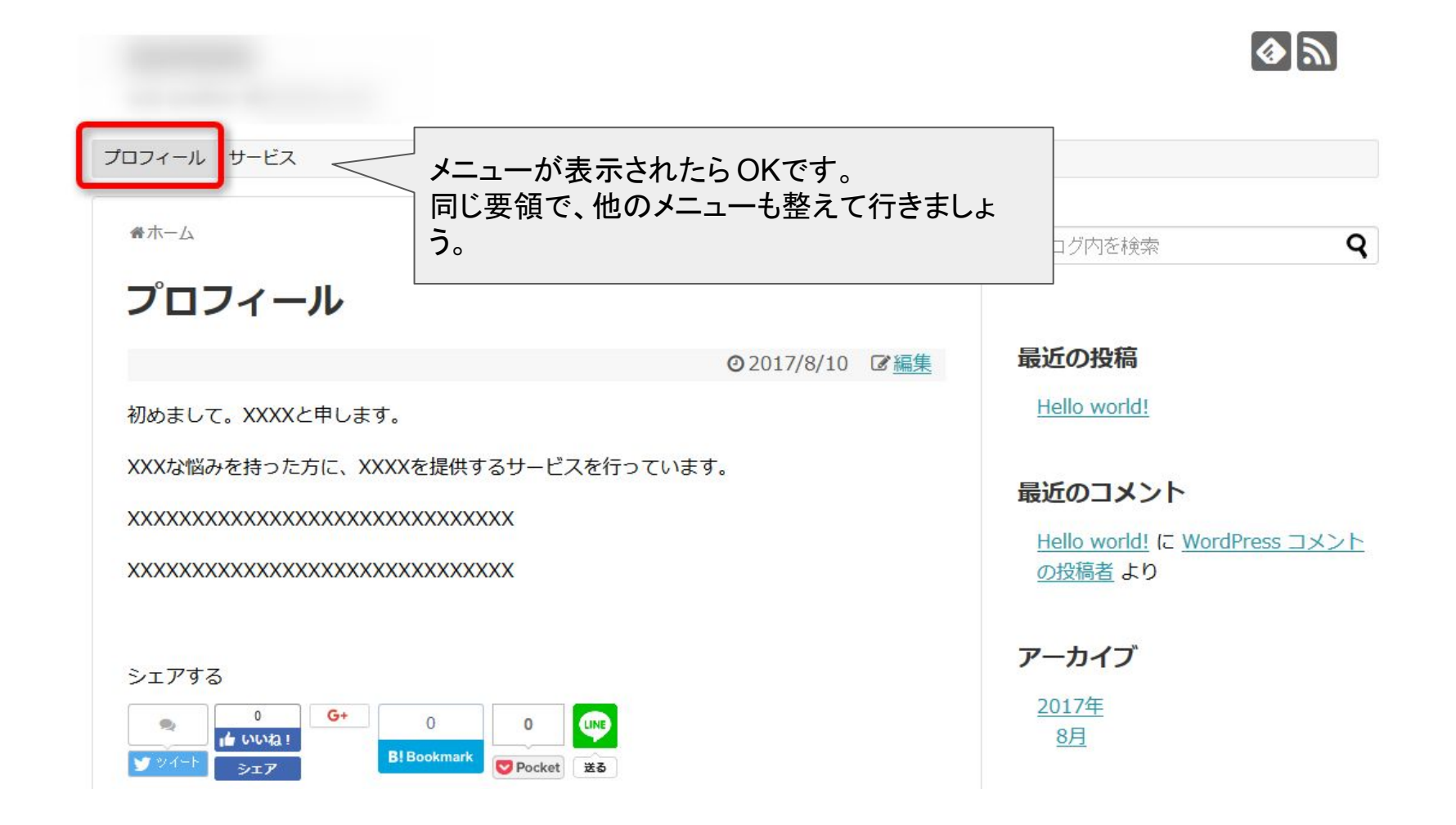